# univcoop マイポータル登録 組合員マイページ利用の流れ

スマホアプリを利用せず、IC 組合員証のみ利用する方 【2023/10/31 以前に生協へ加入した在校生・教職員向け】

> ご利用には生協加入時に登録したアドレスが必要です。 アドレス登録されているか不明の方は事前に生協までお問い合わせください

> > Ver3.1 (2024/6/13 更新)

## 目次

| 1. | 共通  | 通手順【1】               |             |
|----|-----|----------------------|-------------|
|    | 生生  | ₹月日の登録確認             | <u>3</u>    |
| 2. | X-  | -ルアドレスを変更する方         |             |
|    | X-  | ールアドレス変更             | . <u>16</u> |
| з. | メー  | -ルアドレスを変更しない方        |             |
|    | uni | ivcoop マイポータル サインアップ | . <u>31</u> |
| 4. | 共通  | 通手順【2】               |             |
|    | 1   | パスワード設定              | . <u>42</u> |
|    | З   | 組合員マイページ ログイン        | . <u>49</u> |
|    | 4   | 大学生協電子マネー アカウント登録    | . <u>56</u> |

生年月日の登録確認

#### ①以下のリンク先のページで「生年月日登録の確認をする」を選択

URL: <u>https://apps.univ.coop/mobileapp/flow-guardian/</u>

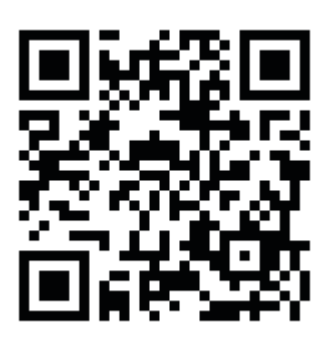

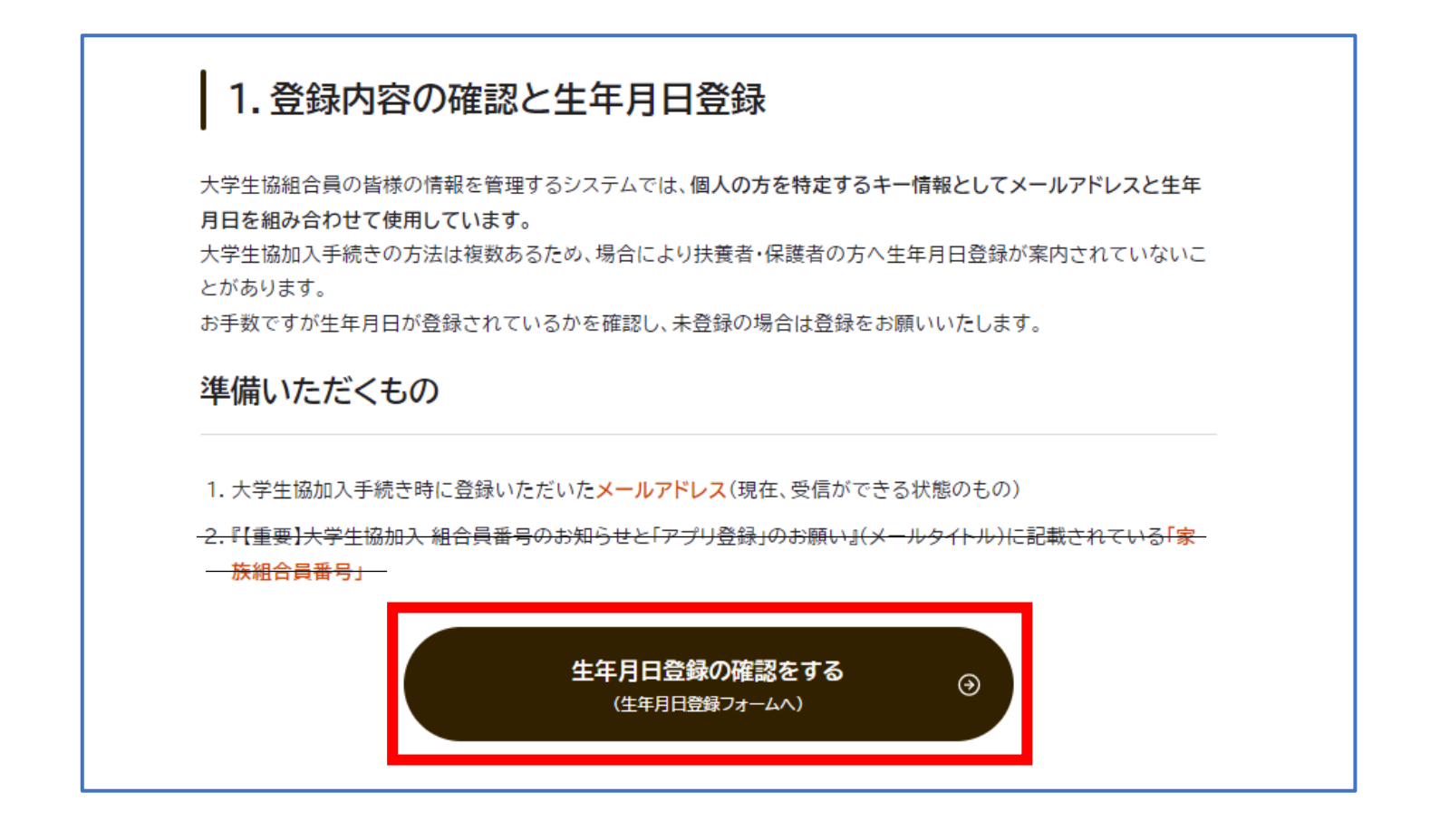

※リンク先のページには「扶養者・保護者の皆さまへ」と表示されておりますが、 生年月日登録確認を行う必要がございますので問題ありません。

#### 【共通手順】 生年月日の登録確認

#### ②「生年月日登録を確認する」を選択

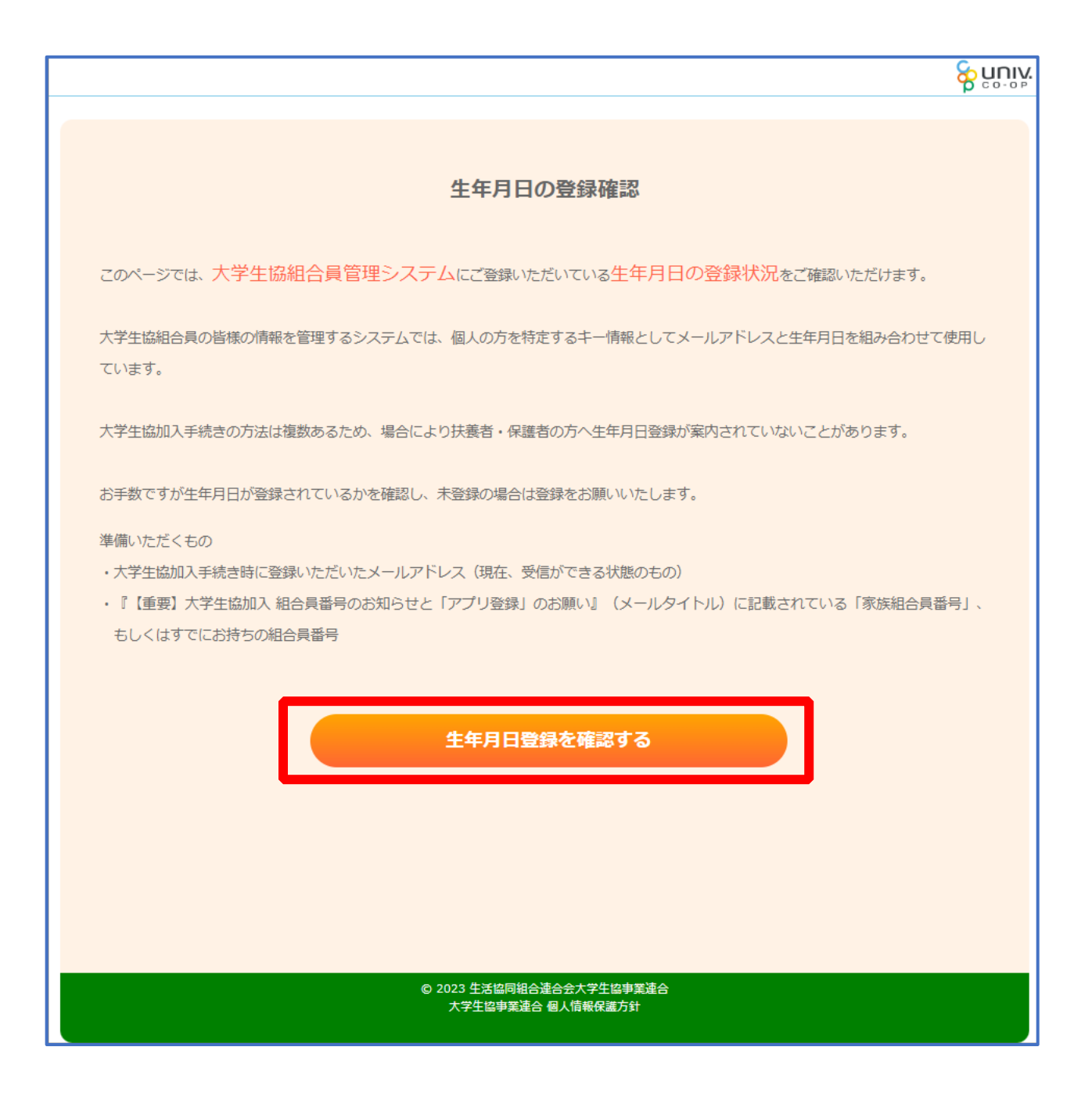

#### 【共通手順】 生年月日の登録確認

③「組合員番号」と「登録されているメールアドレス」を入力し、 「入力内容を確認する」を選択

|             |                            | 生年月日の登録確認 |
|-------------|----------------------------|-----------|
| 個人情報 入力内容確認 | パスコード確認 生年月日入力 入力内容確認 登録完了 |           |
|             |                            | ● 中断する    |
|             |                            |           |
|             |                            |           |
|             | メールアドレスと組合員番号をご入力ください。     |           |
|             |                            |           |
|             | 組合員番号                      |           |
|             | 半角数字で12桁でご入力ください。          |           |
|             |                            |           |
|             | 登録されているメールアドレス             |           |
|             |                            |           |
|             |                            |           |
|             | 入力内容を確認する                  |           |
|             |                            |           |
|             |                            |           |
|             |                            |           |
|             |                            |           |
|             |                            |           |
|             |                            |           |
|             |                            |           |
|             |                            |           |
|             |                            |           |
|             |                            |           |
|             |                            |           |
|             |                            |           |
|             |                            |           |

※「組合員番号」や「登録されているメールアドレス」が不明な方は生協店舗にてご確認ください ※お問い合わせ後は 【univcoop マイポータル サインアップ】 (P.31) へ進む

### ④ 表示された内容で相違なければ「パスコードを送信する」を選択

| を<br>いいい<br>生<br>・<br>・<br>・<br>生                                               | 年月日の登録確認 |
|---------------------------------------------------------------------------------|----------|
| 個人情報  入力内容確認  パスコード確認  生年月日入力  入力内容確認  登録完了                                     |          |
|                                                                                 | 🔵 中断する   |
|                                                                                 |          |
| 入力内容をご確認ください。入力されたメールアドレスにパスコードをメールで送信いたし<br>受信されたメールの指示に従って、パスコードの入力をお願いいたします。 | ます。      |
|                                                                                 |          |
| 生協組合員番号 メールアドレス                                                                 |          |
| パスコードを送信する                                                                      |          |
| 入力内容に誤りがある場合は、前の画面に戻り再度入力してく                                                    |          |
|                                                                                 |          |
| ハスコートが届かない場合には@univ.coopトメインからの受信<br>拒否が設定されていないかを確認の上、あらためて操作を行っ<br>てください。     |          |
|                                                                                 |          |
|                                                                                 |          |
|                                                                                 |          |
|                                                                                 |          |
|                                                                                 |          |

### 生年月日の登録確認

### ⑤以下の画面に遷移したら受信したメールを確認する

『件名:大学生協加入情報(生年月日)登録受付』

| ● H田 3 2                                                                                            |  |  |  |  |  |
|----------------------------------------------------------------------------------------------------|--|--|--|--|--|
|                                                                                                    |  |  |  |  |  |
| 入力内容をご確認ください。入力されたメールアドレスにパスコードをメールで送信いたします。<br>受信されたメールの指示に従って、パスコードの入力をお願いいたします。                  |  |  |  |  |  |
|                                                                                                    |  |  |  |  |  |
| メールアドレスにパスコードを送信しました。パスコードが届かな<br>い場合は生協店舗にお申し出ください。                                                |  |  |  |  |  |
|                                                                                                    |  |  |  |  |  |
| 生物的目的。如果是一些有些人的问题,在这些人们的问题,我们就是一些人们的问题。我们就是一些人们的问题,我们就是一些人们的问题。我们就是一些人们的问题,我们就是一些人们的问题,我们就是一些人们的问题。 |  |  |  |  |  |
| メールアドレス                                                                                             |  |  |  |  |  |
| パフコード友栄信する                                                                                          |  |  |  |  |  |
|                                                                                                    |  |  |  |  |  |
| 入力内容に誤りがある場合は、前の画面に戻り再度入力してく<br>ださい。                                                                |  |  |  |  |  |
| 入力内容を訂正する                                                                                           |  |  |  |  |  |
| パスコードが届かない場合には@univ.coopドメインからの受信<br>拒否が設定されていないかを確認の上、あらためて操作を行っ                                   |  |  |  |  |  |
| こくたさい。                                                                                              |  |  |  |  |  |
|                                                                                                    |  |  |  |  |  |
|                                                                                                    |  |  |  |  |  |
| © 2023 生活協同組合連合会大学生協事業連合                                                                            |  |  |  |  |  |
| 大学生協事業連合 個人情報保護方針                                                                                   |  |  |  |  |  |

#### 【共通手順】 生年月日の登録確認

#### ⑥ パスコードを確認し、URL を選択してパスコード入力画面を開く

krm-mailregist@univ.coop 11:37 宛先: 大学生協加入情報 (生年月日)登録受付 こんにちは。生活協同組合連合会大学生協 事業連合です。 「生年月日補完Webページ」をご利用いた だきありがとうございます。このメールは 「生年月日補完Webページ」からのパス コード(6桁の数字)のお届けになりま す。 このパスコードを使い「大学生協アプリ (公式)」サインイン用のメールアドレス の登録を行って下さい。 ------パスコード:984289 \_\_\_\_\_ メールアドレスの登録は、以下のURLより パスコード入力画面を開き、画面の案内に 従いパスコードを入力して下さい。パス コード認証後、メールアドレスの登録処理 が終了致します。 https:// このメールにお心当たりがない場合は、お 手数ではありますが本メールを削除いただ きますようお願いいたします。

【共通手順】 **生年月日の登録確認** 

### ⑦パスコードを入力し、「パスコードを確認する」を選択

| 全年月日の登録職部                                    |
|----------------------------------------------|
| 個人情報 入力内容確認 パスコード確認 生年月日入力 入力内容確認 登録完了       |
| ● 中断する                                       |
|                                              |
|                                              |
| メールに書かれているパスコードを入力して「パスコードを確認する」をクリックしてください。 |
|                                              |
| パスコード                                        |
| 半角英数字記号でご入力ください。                             |
|                                              |
|                                              |
| パスコードを確認する 🕢 🔶                               |
|                                              |
|                                              |
|                                              |
|                                              |
|                                              |
|                                              |
|                                              |
|                                              |
|                                              |
|                                              |
|                                              |
|                                              |
|                                              |
|                                              |
|                                              |
| ል ነሳሳን ሥታነት በወለ አለልተ ማሥት <del>ከተ</del> ቋ አለ  |

#### 生年月日の登録確認

⑧どのメッセージの画面へ遷移したか確認し、該当のページへ進む

- ■「生年月日のご登録がありませんでした」と表示された
  - ⇒ <u>P.11</u>へ進む
- ■「以下の内容で生年月日はすでにご登録いただいています」と表示された
  - ⇒ <u>P.14</u>へ進む
- ■「下記のエラーが発生しました」と表示された
  - ⇒ <u>P.15</u>へ進む

# ⑨「⑦(P.9)」の手順後、「生年月日のご登録がありませんでした」と 表示された場合

生年月日を入力して「入力内容を確認する」を選択

| 個人情報 入力内容確認 パスコード確認 <u>生年月日入力</u> 入力内容確認 登録完了 |
|-----------------------------------------------|
| ● 中断する                                        |
|                                               |
|                                               |
| 生年月日のご登録がありませんでした。恐れ人りますが生年月日の登録をお願いいたします。    |
|                                               |
|                                               |
| 入力内容を確認する                                     |
|                                               |
|                                               |
|                                               |
|                                               |
|                                               |
|                                               |
|                                               |
|                                               |
|                                               |
|                                               |
|                                               |
|                                               |
|                                               |
|                                               |

【共通手順】 <u>生年月日の登録確認</u>

10「生年月日を更新する」を選択

|                     |                       | 生年月日の登録確認                |
|---------------------|-----------------------|--------------------------|
| 個人情報 入力内容確認 パスコード確認 | 生年月日入力 入力内容確認 登録完了    |                          |
|                     |                       | <ul> <li>中断する</li> </ul> |
|                     |                       |                          |
| 入力内容をご確認いな          | ただき、正しければ次にお進みくだ?     | さい。                      |
|                     |                       |                          |
| 生年月日                |                       |                          |
|                     | 生年月日を更新する 🛛 🔿         |                          |
| 入力内容に誤りか<br>ださい。    | がある場合は、前の画面に戻り再度入力してく |                          |
|                     | 入力内容を訂正する             |                          |
|                     |                       |                          |
|                     |                       |                          |
|                     |                       |                          |
|                     |                       |                          |
|                     |                       |                          |
|                     |                       |                          |
| e 20                | ᇬᄷᅶᇷᅴᅃᄾᇾᆺᅀᆠᆕᄹᇷᆂᆇᇾᆺ    |                          |

p. 12

#### 【共通手順】 生年月日の登録確認

#### ① 以下の画面に遷移したら生年月日登録完了

- ■手順③(P.5)で入力したメールアドレスを利用する場合 ⇒ 【univcoopマイポータル サインアップ】(P.31)へ進む
- ■手順③(P.5)で入力したメールアドレスとは異なるメールアドレスを利用したい場合 ⇒ 【メールアドレス変更】(P.16)へ進む

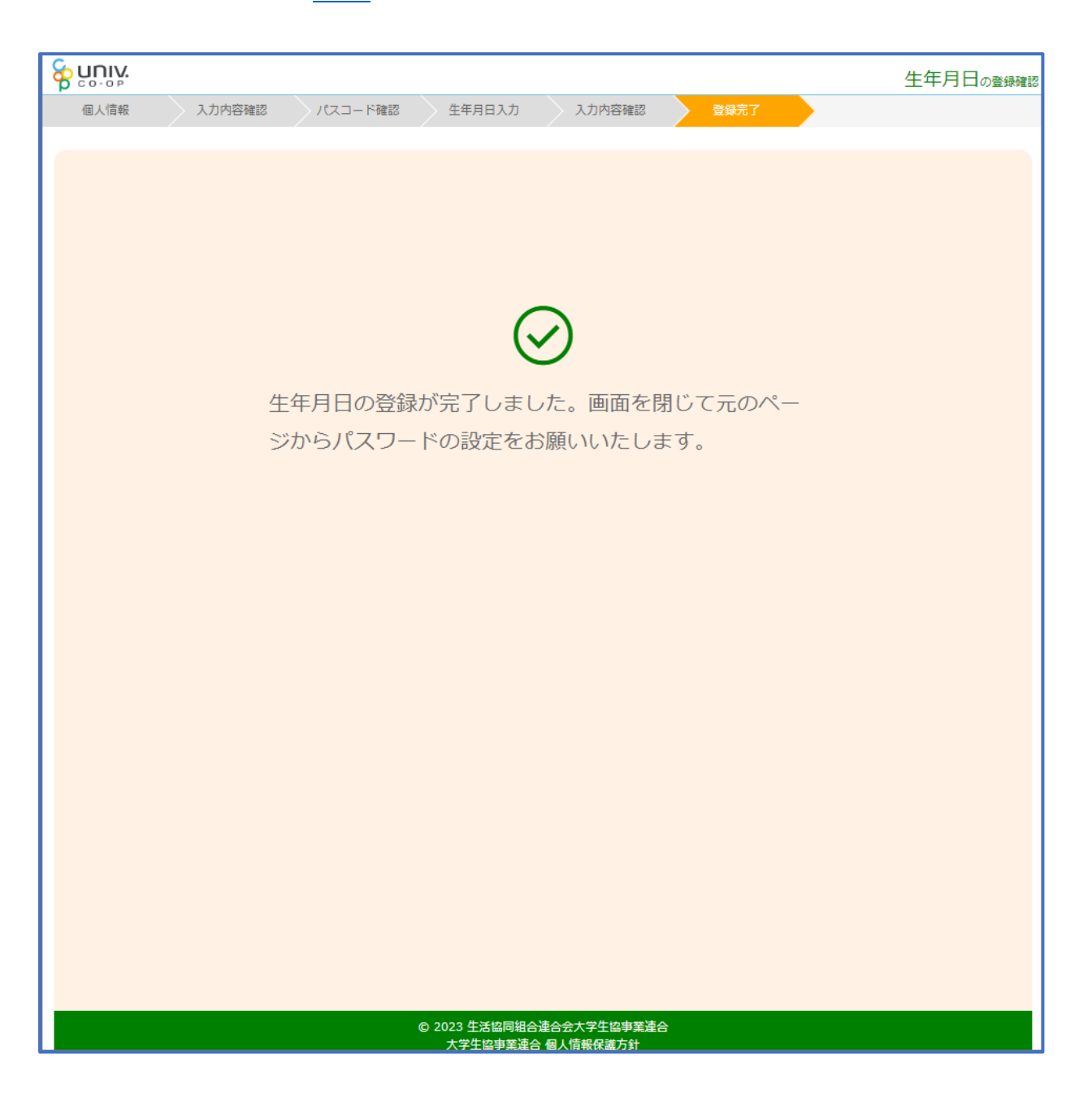

#### 【共通手順】

#### 生年月日の登録確認

### 12「⑦(P.9)」の手順後、「以下の内容で生年月日はすでにご登録いた

#### だいています」と表示された場合

■生年月日が正しく、手順③(P.5)で入力したメールアドレスを利用する場合
 ⇒ 【univcoop マイポータル サインアップ】(P.31)へ進む

■生年月日は正しいが、

手順③(P.5)で入力したメールアドレスとは異なるメールアドレスを利用したい場合 ⇒ 【メールアドレス変更】(P.16)へ進む

#### ■生年月日が間違っている場合

⇒ 生協店舗へお問い合わせください(メールアドレス変更が伴う場合は併せてお問い合わせください) ※お問い合わせ後は【univcoop マイポータル サインアップ】(P.31)へ進む

|               |                                                            | 生年月日の登録確認 |
|---------------|------------------------------------------------------------|-----------|
| 個人情報 入力内容確認 / | (スコード確認 生年月日入力 入力内容確認 登録完了                                 |           |
|               |                                                            | ● 中断する    |
|               |                                                            |           |
| 以下            | の内容で生年月日はすでにご登録いただいています。                                   |           |
|               |                                                            |           |
|               | 生年月日                                                       |           |
|               | ご確認いただきありがとうございました。画<br>面を閉じて元のページからパスワードの設定<br>をお願いいたします。 |           |
|               |                                                            |           |
|               |                                                            |           |
|               |                                                            |           |
|               |                                                            |           |
|               |                                                            |           |
|               |                                                            |           |
|               |                                                            |           |

#### 生年月日の登録確認

## 13「⑦(P.9)」の手順後、「下記のエラーが発生しました」と表示され

#### た場合

生協店舗へ下記項目の登録状況をお問い合わせください

- 組合員番号
- 生年月日
- ・メールアドレス

※お問い合わせ後は 【univcoop マイポータル サインアップ】 (P.31) へ進む

| 個人情報 入力内容確認 パスコード確認 生年月日入力 入力内容確認 登録完了                       |       |  |  |  |  |
|--------------------------------------------------------------|-------|--|--|--|--|
|                                                              |       |  |  |  |  |
|                                                              |       |  |  |  |  |
| ト記のエラーが発生しました。                                               |       |  |  |  |  |
| 入力いただいた内容でのご登録が見つかりません。入力内容に間違いがない場合は、<br>すが生協店舗にお問い合わせください。 | 恐れ入りま |  |  |  |  |
| 正しく処理ができない場合は大学生協店舗にご相談ください。                                 |       |  |  |  |  |
|                                                              |       |  |  |  |  |
| トップページに戻る                                                    |       |  |  |  |  |
|                                                              |       |  |  |  |  |
|                                                              |       |  |  |  |  |
|                                                              |       |  |  |  |  |
|                                                              |       |  |  |  |  |
|                                                              |       |  |  |  |  |
|                                                              |       |  |  |  |  |
|                                                              |       |  |  |  |  |
|                                                              |       |  |  |  |  |
|                                                              |       |  |  |  |  |
|                                                              |       |  |  |  |  |
|                                                              |       |  |  |  |  |
| © 2023 生活協同組合連合会大学生協事業連合                                     |       |  |  |  |  |
| 大子生協爭業連合 個人情報保護万針                                            |       |  |  |  |  |

### ①以下のリンク先のページで「メールアドレス変更フォーム」を選択

URL: <u>https://apps.univ.coop/mobileapp/flow-student/</u>

※変更しない場合

【 univcoop マイポータル サインアップ】(P.31) へ進む

1. パスワードの設定

大学生協アプリ(公式)のサインインに必要なパスワードの設定をします。

#### 準備いただくもの

- 1. 大学生協加入手続き時に登録いただいたメールアドレス(現在、受信ができる状態のもの)
- 2. 『【重要】大学生協加入 組合員番号のお知らせと「アプリ登録」のお願い』(メールタイトル)に記載されている「組 合員番号」
- ① 登録頂くパスワードは、英数大文字小文字を混ぜて、8文字以上にしてください
- ① パスワードは紛失しないよう、お手元に記録しておいてください

#### メールアドレスを変更したい方は

- 登録時のメールアドレスを変更したい場合(メールアドレスが受信できる状態)に、メールアドレス変更フォームご より、変更をしてください。
- ◎ 登録時のメールアドレスが現在使えない場合は、各生協店舗にてメールアドレス変更の手続きをお願いいたします。
- 大学生協アプリ(公式)利用開始後のメールアドレス変更は生協店舗窓口での申請となります。完了まで数日いただくこともあるため、変更の必要がある場合はアプリ利用開始前に、メールアドレス変更フォーム 〇 にて在学中に変更の必要のないメールアドレスを設定してください。

パスワードの設定をする

⊛

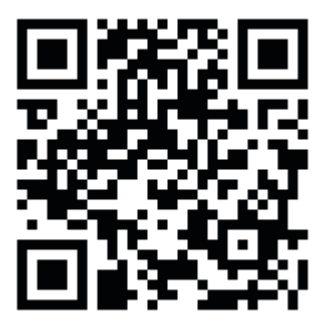

## ②「変更処理を開始する」を選択

|                                                                  | & ព័⊔ាំក់ |
|------------------------------------------------------------------|-----------|
|                                                                  |           |
|                                                                  |           |
| メールアドレスの変更                                                       |           |
|                                                                  |           |
|                                                                  |           |
| このページでは、大学生協組合員管理システムにご登録いただいているメールアドレスの変更を受け付けています。             |           |
|                                                                  |           |
|                                                                  |           |
| 9 Cに「大子生協アノリ(公式)」で大子生協电ナマネーをご利用の方は、このペーシでのメールアトレス変更はできませんのでご注意くた |           |
| さい。このハーンに変更された場合は、アノリビの电子マネー利用に不具合が完全いたします。                      |           |
| 進備いただくもの                                                         |           |
| ・現在登録いただいているメールアドレスが受信できる環境                                      |           |
| ・変更後のメールアドレスが受信できる環境                                             |           |
| ・生協ご加入時にメールでご案内した組合員番号                                           |           |
|                                                                  |           |
| 組合員番号がご不明の場合は、恐れ入りますが生協店舗にお問い合わせください。                            |           |
| 準備がそろいましたら、次のページにお進みください。                                        |           |
|                                                                  |           |
|                                                                  |           |
| 変更処理を開始する                                                        |           |
|                                                                  |           |
|                                                                  |           |
|                                                                  |           |
|                                                                  |           |
|                                                                  |           |
|                                                                  |           |
| © 2023 生活協同組合進合会大学生協事業進合<br>大学生協事業進合 個人情報保護方針                    |           |
|                                                                  |           |
|                                                                  |           |
|                                                                  |           |
|                                                                  |           |

# ③「組合員番号」と「ご本人さまの生年月日」を入力し、「入力内容 を確認する」を選択

|               |                           | メールア | 'ドレスの変更 |
|---------------|---------------------------|------|---------|
| 個人情報入力 登録内容確認 | パスコード確認 メールアドレス変更 パスコード確認 | 登録完了 |         |
|               |                           |      | ● 中町する  |
|               |                           |      |         |
|               | 生年月日と組合員番号をご入力ください。       |      |         |
|               |                           |      |         |
|               | 牛協組合員番号                   |      |         |
|               | 半角数字で12桁でご入力ください。         |      |         |
|               | #####                     |      |         |
|               |                           |      |         |
|               |                           |      |         |
|               | 入力内容を確認する 🛛 🔿             |      |         |
|               |                           |      |         |
|               |                           |      |         |
|               |                           |      |         |
|               |                           |      |         |
|               |                           |      |         |
|               |                           |      |         |
|               |                           |      |         |
|               |                           |      |         |
|               |                           |      |         |
|               |                           |      |         |
|               |                           |      |         |
|               |                           |      |         |
|               |                           |      |         |
|               |                           |      |         |
|               |                           |      |         |

# ④ 表示された内容で相違なければ「メールアドレスを検索する」を選

択

|               | メールア                               | ドレスの変更 |
|---------------|------------------------------------|--------|
| 個人情報入力 登録内容確認 | パスコード確認 メールアドレス変更 パスコード確認 登録完了     |        |
|               |                                    | ● 中断する |
|               |                                    |        |
|               |                                    |        |
| 人刀内谷を唯認いたた    | こき相違かなければ「メールアトレスを検察する」ホタンを押して下さい。 |        |
|               |                                    |        |
|               |                                    |        |
|               | 生協組合員番号                            |        |
|               | 生年月日                               |        |
|               |                                    |        |
|               | メールアドレスを検索する                       |        |
|               |                                    |        |
|               | 入力内容に誤りがある場合は、前の画面に戻り再度入力してく       |        |
|               | ださい。                               |        |
|               | 入力内容を訂正する                          |        |
|               |                                    |        |
|               |                                    |        |
|               |                                    |        |
|               |                                    |        |
|               |                                    |        |
|               |                                    |        |
|               |                                    |        |
|               |                                    |        |
|               |                                    |        |
|               |                                    |        |
|               |                                    |        |
|               |                                    |        |
|               |                                    |        |
|               |                                    |        |
|               | A ついう 水汗的同組み進みみ+サル的事業進み            |        |

### ⑤ 登録済のメールアドレスが表示されるため確認

|                                  |                                                                             | メールアト  | ドレスの変更 |
|----------------------------------|-----------------------------------------------------------------------------|--------|--------|
| 個人情報入力 登録内容確認                    | パスコード確認 メールアドレス変更 パスコード確認                                                   | 登録完了   | ● 巾服する |
|                                  |                                                                             |        | ●中町9つ  |
|                                  |                                                                             |        |        |
| ご登録いただいている以 <sup>-</sup><br>メールの | Fのメールアドレスにパスコードをメールで送信いたします。<br>指示に従って、パスコードの入力をお願いいたします。                   | 、受信された |        |
|                                  |                                                                             |        |        |
|                                  | 入力内容に誤りがある場合は、前の画面に戻り再度入力してく<br>ださい。<br>入力内容を訂正する                           |        |        |
|                                  | パスコードが届かない場合には@univ.coopドメインからの受信<br>拒否が設定されていないかを確認の上、あらためて操作を行っ<br>てください。 |        |        |
|                                  |                                                                             |        |        |
|                                  |                                                                             |        |        |
|                                  |                                                                             |        |        |
|                                  |                                                                             |        |        |
|                                  | <b>ふ うのう </b>                                                               |        |        |

### ⑥ 登録済のメールアドレスを変更する場合は「パスコードを送信す

#### る」を選択

| Sec. Sec. Sec. Sec. Sec. Sec. Sec. Sec. |                     |                   |                  |    | メール    | アドレスの変更 |
|-----------------------------------------|---------------------|-------------------|------------------|----|--------|---------|
| 個人情報入力 登録内容確認                           | パスコード確認             | メールアドレス変更         | パスコード            | 館認 | 登録完了   |         |
|                                         |                     |                   |                  |    |        | 🔵 中断する  |
|                                         |                     |                   |                  |    |        |         |
|                                         |                     |                   |                  |    |        |         |
| ご登録いただいている以て                            | 下のメールアド             |                   | メールで送信           |    | 。受信された |         |
| $\times - \lambda \sigma$               | )指示に従って、            | バスコードの人力を         | とお願いいたし          |    |        |         |
|                                         |                     |                   |                  |    |        |         |
|                                         |                     |                   |                  |    |        |         |
|                                         | メールアドレス             |                   |                  |    |        |         |
|                                         |                     |                   |                  |    |        |         |
|                                         |                     |                   |                  |    |        |         |
|                                         | 10                  | くコードを送信する         | $( \mathbf{i} )$ |    |        |         |
|                                         |                     |                   |                  |    |        |         |
|                                         | 入力内容に誤りがあ<br>ださい    | る場合は、前の画面に戻り      | 再度入力してく          |    |        |         |
|                                         | 1.2010              |                   |                  |    |        |         |
|                                         | (                   | 、刀内谷を訂止する         |                  |    |        |         |
|                                         | パスコードが届かな           | い場合には@univ.coopド> | インからの受信          |    |        |         |
|                                         | 拒否が設定されてい<br>てください。 | ないかを確認の上、あらた      | めて操作を行っ          |    |        |         |
|                                         |                     |                   |                  |    |        |         |
|                                         |                     |                   |                  |    |        |         |
|                                         |                     |                   |                  |    |        |         |
|                                         |                     |                   |                  |    |        |         |
|                                         |                     |                   |                  |    |        |         |
|                                         |                     |                   |                  |    |        |         |
|                                         |                     |                   |                  |    |        |         |
|                                         |                     |                   |                  |    |        |         |
|                                         |                     |                   |                  |    |        |         |
|                                         |                     |                   |                  |    |        |         |
|                                         |                     |                   |                  |    |        |         |
|                                         |                     |                   |                  |    |        |         |
|                                         | 🔿 າດາວ              | 十许协同纳合法合合十号开协审选   |                  |    |        |         |

### ⑦以下の画面に遷移したら受信したメールを確認する

『件名:大学生協加入情報(メールアドレス)変更受付』

|                                                                             | メールアドレ | ての変更  |
|-----------------------------------------------------------------------------|--------|-------|
| 個人情報入力                                                                      | 完了     | ゆぼする  |
|                                                                             |        | 「中間する |
|                                                                             |        |       |
| ご登録いただいている以下のメールアドレスにパスコードをメールで送信いたします。受け                                   | 言された   |       |
|                                                                             |        |       |
| メールアドレスにパスコードを送信しました。パスコードが届かな<br>い場合は生協店舗にお申し出ください。                        |        |       |
|                                                                             |        |       |
| メールアドレス                                                                     |        |       |
|                                                                             |        |       |
|                                                                             |        |       |
| パスコードを送信する (+)                                                              |        |       |
| 入力内容に誤りがある場合は、前の画面に戻り再度入力してく<br>ださい。                                        |        |       |
| 入力内容を訂正する                                                                   |        |       |
| パスコードが届かない場合には@univ.coopドメインからの受信<br>拒否が設定されていないかを確認の上、あらためて操作を行っ<br>てください。 |        |       |
|                                                                             |        |       |
|                                                                             |        |       |
|                                                                             |        |       |
|                                                                             |        |       |
|                                                                             |        |       |
|                                                                             |        |       |
|                                                                             |        |       |
| ◎ 3033 // 汗切同切心法ふる→ サ/- 切害安法ム                                               |        |       |

#### ⑧ パスコードを確認し、URL を選択してパスコード入力画面を開く

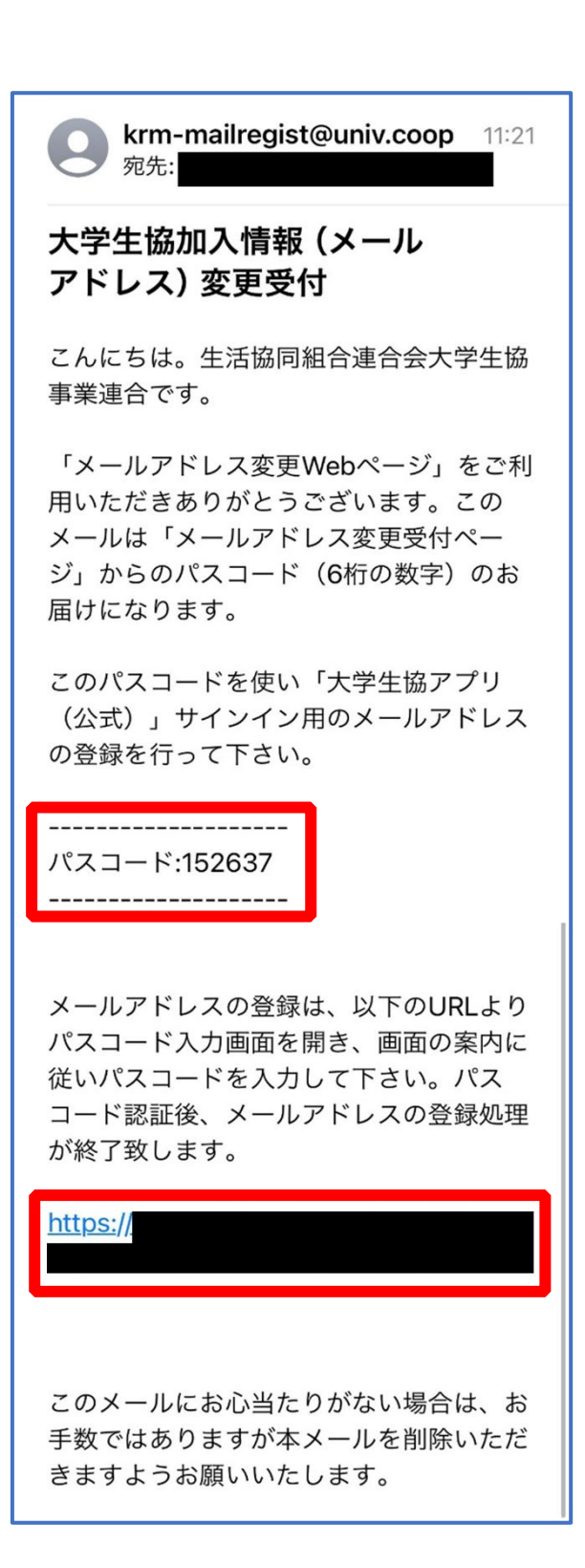

### ⑨パスコードを入力し、「パスコードを確認する」を選択

| <b>谷 UNIX</b><br>メールア                         | ドレスの変要                   |
|-----------------------------------------------|--------------------------|
| 個人情報入力 登録内容確認 /1スコード確認 メールアドレス変更 パスコード確認 登録完了 | <ul> <li>中断する</li> </ul> |
|                                               |                          |
|                                               |                          |
| メールに書かれているパスコードを入力して「パスコードを確認する」をクリックしてくたさい。  |                          |
|                                               |                          |
| パスコード<br>半角英数字記号でご入力ください。                     |                          |
|                                               |                          |
| パスコードを確認する                                    |                          |
|                                               |                          |
|                                               |                          |
|                                               |                          |
|                                               |                          |
|                                               |                          |
|                                               |                          |
|                                               |                          |
|                                               |                          |
|                                               |                          |
|                                               |                          |
|                                               |                          |
|                                               |                          |
|                                               |                          |
|                                               |                          |
|                                               |                          |

 ①ご利用希望のメールアドレスを入力し、「入力内容を確認する」を 選択

| နွာ ပူဂ္ဂူပူ |               |        |           |                    |                         | ×-   | -ルアド | レスの変更    |
|--------------|---------------|--------|-----------|--------------------|-------------------------|------|------|----------|
| 個人情報         | <del>λл</del> | 登録内容確認 | パスコード確認   | メールアドレス変更          | パスコード確認                 | 登録完了 |      | cb85 ± 2 |
|              |               |        |           |                    |                         |      |      | ● 中間 9 ⊘ |
|              |               |        |           |                    |                         |      | _    |          |
|              |               |        | 変更するメール   | アドレスを入力してく         |                         |      |      |          |
|              |               |        |           |                    |                         |      |      |          |
|              |               |        | 変更後のメールアド | UZ                 |                         |      |      |          |
|              |               |        |           |                    |                         |      |      |          |
|              |               |        |           |                    |                         |      |      |          |
|              |               |        | Х         | 力内容を確認する           | $\overline{\mathbf{O}}$ |      |      |          |
|              |               |        |           |                    |                         |      |      |          |
|              |               |        |           |                    |                         |      |      |          |
|              |               |        |           |                    |                         |      |      |          |
|              |               |        |           |                    |                         |      |      |          |
|              |               |        |           |                    |                         |      |      |          |
|              |               |        |           |                    |                         |      |      |          |
|              |               |        |           |                    |                         |      |      |          |
|              |               |        |           |                    |                         |      |      |          |
|              |               |        |           |                    |                         |      |      |          |
|              |               |        |           |                    |                         |      |      |          |
|              |               |        |           |                    |                         |      |      |          |
|              |               |        |           |                    |                         |      |      |          |
|              |               |        |           |                    |                         |      |      |          |
|              |               |        |           |                    |                         |      |      |          |
|              |               |        |           |                    |                         |      |      |          |
|              |               |        |           |                    |                         |      |      |          |
|              |               |        | <u> </u>  | 十年的冒钥人注入人——号户的事业注义 | ×                       |      |      |          |

### ①「パスコードを送信する」を選択

| <ul> <li>個人情報入力 登録内容確認 パスコード確認 メールアドレス変更 パスコード確認 登録売了</li> <li>● 中断</li> <li>ご入力いただいた以下のメールアドレスが正しいことを確認して「パスコードを送信する」をクリ<br/>ックしてください。</li> <li>「パスコードを送信する」をクリックすると、下記のメールアドレス宛にパスコードをご案内するメールを送信いたします。受</li> </ul> |
|----------------------------------------------------------------------------------------------------|
| ● 中画<br>ご入力いただいた以下のメールアドレスが正しいことを確認して「パスコードを送信する」をクリ<br>ックしてください。<br>「パスコードを送信する」をクリックすると、下記のメールアドレス宛にパスコードをご案内するメールを送信いたします。 受                                                                                       |
| ご入力いただいた以下のメールアドレスが正しいことを確認して「パスコードを送信する」をクリ<br>ックしてください。                                                                                                    |
| ご入力いただいた以下のメールアドレスが正しいことを確認して「パスコードを送信する」をクリ<br>ックしてください。<br>「パスコードを送信する」をクリックすると、下記のメールアドレス宛にパスコードをご案内するメールを送信いたします。 受                                                                                               |
| 「パスコードを送信する」をクリックすると、下記のメールアドレス宛にパスコードをご案内するメールを送信いたします。受                                                                                                    |
| 「バスコードを送信する」をクリックすると、下記のメールアドレス宛にバスコードをご案内するメールを送信いたします。受                                                                                                    |
| 信されたメールの指示に従って、パスコードの入力をお願いいたします。                                                                                                    |
| 変更後のメールアドレス                                                                                                    |
| パスコードを送信する                                                                                                    |
| 入力内容に誤りがある場合は、前の画面に戻り再度入力してく<br>ださい。                                                                                                    |
| 入力内容を訂正する                                                                                                    |
| パスコードが届かない場合には@univ.coopドメインからの受信<br>拒否が設定されていないかを確認の上、あらためて操作を行っ<br>てください。                                                                                                    |
|                                                                                                    |
|                                                                                                    |
|                                                                                                    |
|                                                                                                    |
|                                                                                                    |
| あついつ 水洋切用明み法かみ十巻水切車安法ム                                                                                                    |

### 12以下の画面に遷移したら受信したメールを確認する

#### 『件名:大学生協加入情報(メールアドレス)変更受付』

| Se ruik                                              | メールアドレスの変  |
|------------------------------------------------------|------------|
| 個人情報入力 登録内容確認 パスコード確認 メールアドレス変更 パスコード確認 登録           | 続了         |
|                                                      | • + wi 9 % |
|                                                      |            |
| ご入力いただいた以下のメールアドレスが正しいことを確認して「パスコードを送信する             | 」をクリ       |
| ックしてください。                                            |            |
| 「パスコードを送信する」をクリックすると、下記のメールアドレス宛にパスコードをご案内するメールを送信いた | :します。受     |
| 信されたメールの指示に従って、パスコードの入力をお願いいたします。                    |            |
| メールアドレスにパスコードを送信しました。パスコードが届かな                       |            |
| い場合は生協店舗にお申し出ください。                                   |            |
|                                                      |            |
| 変更後のメールアドレス                                          |            |
|                                                      |            |
|                                                      |            |
| パスコードを送信する (+)                                       |            |
| 入力内容に誤りがある場合は、前の画面に戻り再度入力してく                         |            |
| ださい。                                                 |            |
| 入力内容を訂正する                                            |            |
| パスコードが届かない場合には@univ.coopドメインからの受信                    |            |
| 拒否が設定されていないかを確認の上、あらためて操作を行っ<br>てください。               |            |
|                                                      |            |
|                                                      |            |
|                                                      |            |
|                                                      |            |
|                                                      |            |
|                                                      |            |
| A 3033 片荘切同识公法公公十号片切害型法公                             |            |

#### 13 パスコードを確認し、URLを選択してパスコード入力画面を開く

krm-mailregist@univ.coop 11:21 宛先: 大学生協加入情報(メール アドレス)変更受付 こんにちは。生活協同組合連合会大学生協 事業連合です。 「メールアドレス変更Webページ」をご利 用いただきありがとうございます。この メールは「メールアドレス変更受付ペー ジ」からのパスコード(6桁の数字)のお 届けになります。 このパスコードを使い「大学生協アプリ (公式)」サインイン用のメールアドレス の登録を行って下さい。 ------パスコード:152637 ------メールアドレスの登録は、以下のURLより パスコード入力画面を開き、画面の案内に 従いパスコードを入力して下さい。パス コード認証後、メールアドレスの登録処理 が終了致します。 https:// このメールにお心当たりがない場合は、お 手数ではありますが本メールを削除いただ きますようお願いいたします。

## (4) パスコードを入力し、「パスコードを確認する」を選択

|        |            |              |                |         | メールア   | ドレスの変更   |
|--------|------------|--------------|----------------|---------|--------|----------|
| 個人情報入力 | 登録内容確認     | パスコード確認      | メールアドレス変更      | パスコード確認 | 登録完了   | ● 由販する   |
|        |            |              |                |         |        | ● 中間 9 ⊘ |
|        |            |              |                |         |        |          |
| 2      | メールに書かれている | パスコードを入力し    |                | 確認する」をク | てください。 |          |
|        |            |              |                |         |        |          |
|        |            | パスコード (2回目)  |                |         |        |          |
|        |            | 半角英数字記号でご入力く | ださい。           |         |        |          |
|        |            |              |                |         |        |          |
|        |            | パス:          | コードを確認する       | ( )     |        |          |
|        |            |              |                |         |        |          |
|        |            |              |                |         |        |          |
|        |            |              |                |         |        |          |
|        |            |              |                |         |        |          |
|        |            |              |                |         |        |          |
|        |            |              |                |         |        |          |
|        |            |              |                |         |        |          |
|        |            |              |                |         |        |          |
|        |            |              |                |         |        |          |
|        |            |              |                |         |        |          |
|        |            |              |                |         |        |          |
|        |            |              |                |         |        |          |
|        |            |              |                |         |        |          |
|        |            |              |                |         |        |          |
|        |            |              |                |         |        |          |
|        |            |              |                |         |        |          |
|        |            | @ 2022 /H    | 洋坊同妇人法人人十岁广协审会 |         |        |          |

### 15以下の画面に遷移したらメールアドレス変更完了

【パスワード設定】(<u>P.42</u>)へ進む

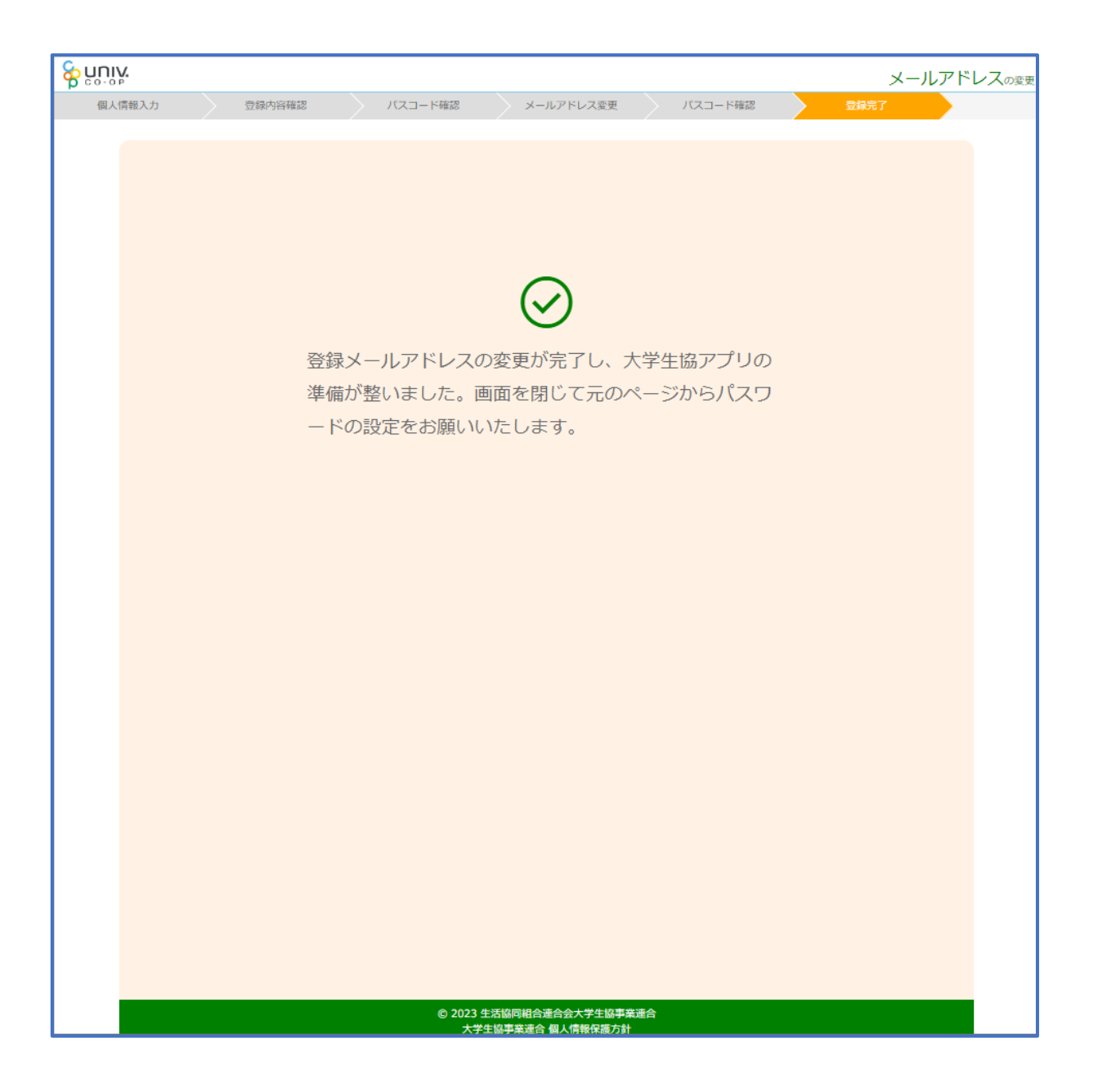

#### 【メールアドレスを変更しない方】 univcoopマイポータル サインアップ

### ① univcoop マイポータルヘアクセス

#### URL : <u>https://krm-system.powerappsportals.com/</u>

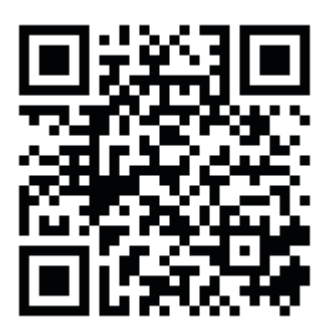

| <sup>www.</sup> univcoopマイポー                                                              | タル                                                                                                    | ホーム   サインイン                            |
|-------------------------------------------------------------------------------------------|----------------------------------------------------------------------------------------------------|----------------------------------------|
| === ご案内 ===<br>このページは北海道・東北・関東・甲信越・東<br>への情報を提供しています。<br>中国・四国地区の大学に興味のある方はト<br>========= | 酒海・関西・北陸・九州各地区の大学生協に加入、もしくは大学生協のある大<br>https://vsign.jp/ にアクセスをお願いいたします                                | 学の受験、勤務を検討されている皆様                      |
| こちらのサイトでは受験から入学、そして大学<br>                                                                 | 生活を過ごすあなたと大学生協を結ぶ情報を提供しています。ご利用には登録<br>加入前の方は、こちらから登録をお願いいたします。                                        | なが必要となります。                             |
|                                                                                           | univcoopマイポータルに新規登録                                                                                    |                                        |
| 登録が完了された方、または大学生協へのた<br>・ パスワードの登録がお済みでない方は、<br>願いいたします。登録されているメールア                       | n入手続きが終了された方は、以下の手順でお進みください。<br>こちらからパスワードの登録をお願いいたします。なお登録に際しては、生協に登<br>ドレスが不明な場合は、生協店舗でご確認をお願いいたします。 | 録したご自分のメールアドレスで登録をお                    |
|                                                                                           | パスワードの登録                                                                                               |                                        |
| <ul> <li>パスワードの登録が完了された方は、右<br/>初回サインイン時に多要素認証用の電</li> </ul>                              | ・上の「サインイン」から登録されているメールアドレスとパスワードで、univcoopマイ<br>2話番号の登録が必要となります。認証はSMSもしくは音声通話で行いますの                   | ſポータルをご利用いただけます。<br>で、お手元に携帯電話等をご用意してか |

### univcoop マイポータル サインアップ

### ②「univcoop マイポータルに新規登録」を選択

| <sup>20094KRLeverty/KL</sup><br><mark>谷 ビロージア</mark> univcoopマイポータル                                                                                                    | ホーム   サインイン           |
|----------------------------------------------------------------------------------------------------|-----------------------|
| === ご案内 ===<br>このページは北海道・東北・関東・甲信越・東海・関西・北陸・九州各地区の大学生協に加入、もしくは大学生協のある大学の受験、勤務を<br>への情報を提供しています。<br>中国・四国地区の大学に興味のある方は https://vsign.jp/ にアクセスをお願いいたします<br>=========               | 検討されている皆様             |
| こちらのサイトでは受験から入学、そして大学生活を過ごすあなたと大学生協を結ぶ情報を提供しています。ご利用には登録が必要となります。                                                                                                    |                       |
| 高校生、受験生の皆さんで大学生協へのご加入前の方は、こちらから登録をお願いいたします。                                                                                                    |                       |
| univcoopマイポータルに新規登録                                                                                                    |                       |
| 登録が完了された方、または大学生協への加入手続きが終了された方は、以下の手順でお進みください。<br>• パスワードの登録がお済みでない方は、こちらからパスワードの登録をお願いいたします。なお登録に際しては、生協に登録したご自分のメー<br>願いいたします。登録されているメールアドレスが不明な場合は、生協店舗でご確認をお願いいたします。         | ルアドレスで登録をお            |
| パスワードの登録                                                                                                    |                       |
| <ul> <li>パスワードの登録が完了された方は、右上の「サインイン」から登録されているメールアドレスとパスワードで、univcoopマイポータルをご利用し<br/>初回サインイン時に多要素認証用の電話番号の登録が必要となります。認証はSMSもしくは音声通話で行いますので、お手元に携帯電<br/>くサインインはも短いいまします。</li> </ul> | いただけます。<br>電話等をご用意してか |

【メールアドレスを変更しない方】 univcoop マイポータル サインアップ

### ③メールアドレス登録画面へ遷移後、

#### スクロールしてメールアドレスと生年月日を入力

| を UNIX 大学生協事業連合<br>univcoop マイポータル                                                                                                    |  |
|----------------------------------------------------------------------------------------------------|--|
| 1 サインアップ:メールアドレス登録 完了                                                                                                    |  |
|                                                                                                    |  |
| メールアドレス登録                                                                                                    |  |
| 登録いただくメールアドレス宛に「【大学生協】univcoop マイポータル 登録手続き開始URLのお知らせ」メールを<br>送信します。<br>60分以内にメールに記載されたURLをクリックして手続きを進めてください。                                                                                                    |  |
|                                                                                                    |  |
| 図 univcoop マイポータルに登録する方のメールアドレス   ・ 大学生協に登録されているメールアドレスを使用いただくと、登録済み情報が入力画面に表示されます   半角英数字   Seikyou-hanako@xxx.co.jp                                                                                                    |  |
| 図 univcoop マイポータルに登録する方の生年月日         (年)         (年)         (日)         (日)         (ロノ情報保護方針)         (ロノ情報保護方針)         (ロノ情報会会大学生協事業連合(以下[当会」という)は、当会が取得しる田本る個人情報の適正な取扱いの確保につい |  |

て組織として取り組むために、その保護・取扱いに関する方針を、以下のとおり定めます。

1. 事業者の名称等

名称:生活協同組合連合会大学生協事業連合 住所:東京都杉並区和田3-30-22

р. 33

2

univcoop マイポータル サインアップ

#### ④「メールアドレスを登録する」を選択

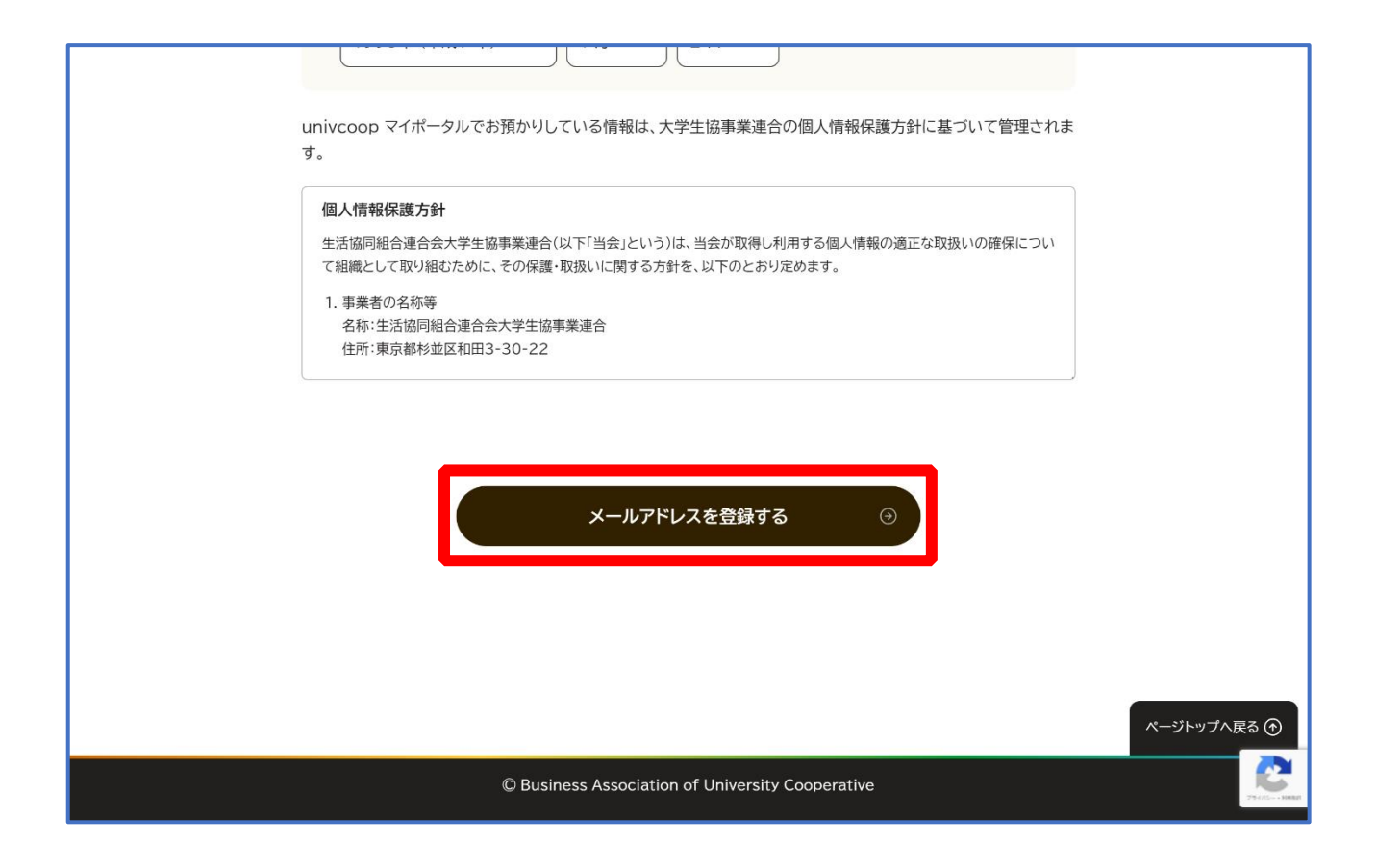

#### univcoop マイポータル サインアップ

#### ⑤以下の画面に遷移したら受信したメールを確認する

『件名:【大学生協】 univcoop マイポータル 登録手続き開始 URL のお知らせ』

| 業連合<br>ポータル                                                                                                    |    |
|----------------------------------------------------------------------------------------------------|----|
| 2 サインアップ:メールアドレス登録完了 5                                                                                                    | 37 |
| >>>>>>>>>>>>>>>>>>>>>>>>>>>>>>>>>>>>>                                                                                                    |    |
| 登録いただいたメールアドレスへ、サインアップを進めるためのURLを送信しました。<br>①『【大学生協】univcoop マイボータル 登録手続き開始URLのお知らせ』メールに記載してあるURLをク<br>リックして、サインアップを進めてください<br>① メールを受信されたら60分以内に手続きを開始してください                     |    |
| <ul> <li>メールが届かない方はご確認ください</li> <li>迷惑メールフォルダに振り分けられていませんか?</li> <li>迷惑メールを受信しない設定になっていませんか?</li> <li>@univ.coopからのメールが受信できるよう、設定の確認と変更をお願いいたします。</li> <li>迷惑メール設定変更方法</li> </ul> |    |

【メールアドレスを変更しない方】 univcoop マイポータル サインアップ

### ⑥ メール本文にある URL を選択

| 【大学生協】univcoopマイポータル 登録手 (\$) 尋<br>続き開始URLのお知らせ  トレイ×                                           |
|-------------------------------------------------------------------------------------------------|
| univcoop マイポータル <krm-myportal (5="" 10:38="" :<="" th="" ∽="" ②="" ☆="" 時間前)=""></krm-myportal> |
| univcoopマイポータルをご利用いただきありがとうございます。                                                               |
| 本メールアドレスで、univcoopマイポータルの登録手続きを進めていただけます。<br>以下のURLを押下して、登録画面へお進みください。                          |
| ※URLの有効期限は、発行後 1 時間です<br>▼△▼△▼<br><u>https://</u><br>▼△▼△▼                                      |
| 【メールアドレス登録で入力頂いた内容】<br>●手続きをする方のメールアドレス<br>●手続きをする方の生年月日                                        |
|                                                                                                 |
| ※このメールに心当たりのない方は、恐れ入りますが破棄をしてください<br>※このメールアドレスは送信専用です。返信はできません                                 |
| ======<br>Univcoopマイポータル<br>このメールに関するお問い合わせは、各大学の大学生協にお願いいたします。                                 |

### univcoop マイポータル サインアップ

#### ⑦登録情報入力画面の各項目を入力する

| 多UNIX 大学生協事業連合<br>univcoop マイポータル |                                                                                                    |       |  |
|-----------------------------------|----------------------------------------------------------------------------------------------------|-------|--|
|                                   | 3 サインアップ:登録情報入力                                                                                       | 完了    |  |
|                                   | 登録情報入力                                                                                                |       |  |
|                                   | 必須項目をすべて入力し、「入力内容を確認する」を押下してください。                                                                     |       |  |
|                                   | <ul> <li>         ・ 登録者メールアドレス     </li> <li>         ・ 手続き完了後に加入Webシステムから完了通知を送信します。     </li> </ul> | 半角英数字 |  |
|                                   |                                                                                                    |       |  |

※大学生協へ登録済の方は入力欄に情報が記載されています。 修正や必須項目に抜けがある場合は入力してください。

univcoop マイポータル サインアップ

### ⑧全ての必須項目を入力後、「入力内容を確認する」を選択

| ● 利用を希望する大学生協を選択いただくと、その大学生協の情報取得やECサイトの利用が可能になります。           ■覧から選択 |
|----------------------------------------------------------------------|
| 在意 備考(連絡事項)                                                          |
| 連絡事項があれば入力してください。                                                    |
|                                                                      |
| 入力内容を確認する・・・・・・・・・・・・・・・・・・・・・・・・・・・・・・・・・・・・                        |
|                                                                      |

### univcoop マイポータル サインアップ

### ⑨登録者情報に不備がないか確認する

| ទ <mark>ិមលាអ</mark> 大学生協事<br>univcoop マイ | 事業連合<br>(ポータル                                             |    |
|-------------------------------------------|-----------------------------------------------------------|----|
|                                           | 4 サインアップ:登録情報確認                                           | 完了 |
|                                           | 登録情報確認                                                    |    |
|                                           | 以下の内容で登録をします。よろしければ「univcoop マイポータルにサインアップする」を押下し<br>ださい。 | τ< |
|                                           | 登録者情報                                                     |    |
|                                           | 登録者メールアドレス                                                |    |
|                                           | 登録者の生年月日                                                  |    |

univcoop マイポータル サインアップ

### 10「univcoop マイポータルにサインアップする」を選択

| 備考(連絡事項)<br>> 登録情報を修正する<br>univcoop マイポータルにサインアップする ④ | 利用を希望する大学生協                               |             |
|-------------------------------------------------------|-------------------------------------------|-------------|
| > 登録情報を修正する<br>univcoop マイポータルにサインアップする ④             | 備考(連絡事項)                                  |             |
|                                                       | > 登録情報を修正する<br>univcoop マイポータルにサインアップする ③ |             |
| ページトップへ戻る ⑦                                           |                                           | ページトップへ戻る ⑦ |

#### univcoop マイポータル サインアップ

#### ① 以下の画面に遷移したらサインアップ完了

#### 【パスワード設定】(<u>P.42</u>)へ進む

| を<br>UNIX 大学生協事業連合<br>univcoop マイポータル |                                                                                                    |  |  |
|---------------------------------------|----------------------------------------------------------------------------------------------------|--|--|
|                                       | 5 サインアップ 売了                                                                                                    |  |  |
|                                       | univcoop マイポータル<br>サインアップ完了                                                                                                    |  |  |
|                                       | univcoop マイポータルへのサインアップが完了しました。<br>「 <mark>【大学生協】univcoopマイポータル 登録完了のお知らせ」</mark> (メールタイトル)を登録いただいたメール<br>アドレス宛に送信しましたので、ご確認ください。                                                                                                    |  |  |
|                                       | <ul> <li>メールが届かない方はご確認ください</li> <li>迷惑メールフォルダに振り分けられていませんか?</li> <li>迷惑メールを受信しない設定になっていませんか?</li> <li>@univ.coopからのメールが受信できるよう、設定の確認と変更をお願いいたします。</li> <li>迷惑メール設定変更方法</li> <li>&gt; docomo C<sup>2</sup></li> <li>&gt; au C<sup>2</sup></li> <li>&gt; Softback C<sup>2</sup></li> </ul> |  |  |

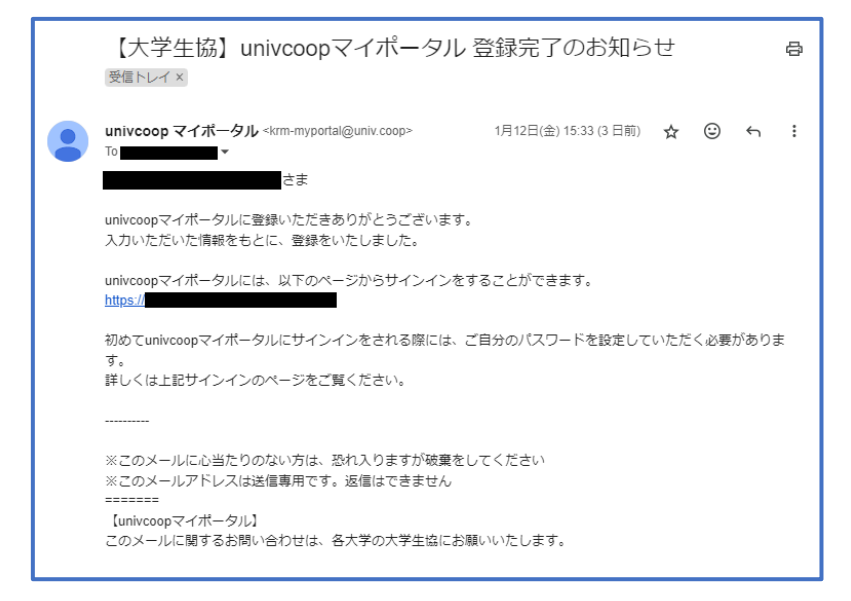

※『件名:【大学生協】univcoopマイポータル登録完了のお知らせ』のメールが届きます。

パスワード設定

① univcoop マイポータルヘアクセスして

「パスワードの登録」を選択する

URL: <u>https://krm-system.powerappsportals.com/</u>

※「univcoop マイポータルサインアップ完了」画面のリンクや、 サインアップ後に受信した以下のメールからもアクセスできます。

| 迷惑メール設定変更方法                                                                                                    | 【大学生協】univcoopマイポータル 登録完了のお知らせ 😝 👳 🔤                   |  |  |
|----------------------------------------------------------------------------------------------------|--------------------------------------------------------|--|--|
| <ul> <li>&gt; <u>docomo</u> ご</li> <li>&gt; <u>au</u> ご</li> <li>&gt; <u>Softbank</u> ご</li> <li>&gt; <u>iCloud</u> ご</li> <li>&gt; <u>登録情報の確認・変更:univcoop マイポ</u><br/><u>一タル</u> ご</li> </ul> | P (1912年) 1月12日(金) 15.33 (3 日前) ☆ ②                    |  |  |
| ・ローン・マン・マン・マン・マン・マン・マン・マン・マン・マン・マン・マン・マン・マン                                                                                                    | ホーム   サインイン<br>区の大学生協に加入、もしくは大学生協のある大学の受験、勤務を検討されている皆様 |  |  |
| 中国・四国地区の大学に興味のある方は https://vsign.jp/ にアクセスをお願いいたします<br>===========<br>こちらのサイトでは受験から入学、そして大学生活を過ごすあなたと大学生協を結ぶ情報を提供しています。ご利用には登録が必要となります。                                                        |                                                        |  |  |
| 高校生、受験生の皆さんで大学生協へのご加入前の方は、こちらから登録をお願いいたします。                                                                                                    |                                                        |  |  |
| univcoopマイポータルに新規登録                                                                                                    |                                                        |  |  |
| 登録が完了された方、または大学生協への加入手続きが終了された方は、以下の手順でお進みください。<br>• パスワードの登録がお済みでない方は、こちらからパスワードの登録をお願いいたします。なお登録に際しては、生協に登録したご自分のメールアドレスで登録をお<br>願いいたします。登録されているメールアドレスが不明な場合は、生協店舗でご確認をお願いいたします。            |                                                        |  |  |
|                                                                                                    | パスワードの登録                                               |  |  |

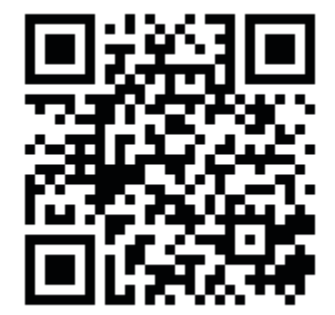

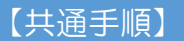

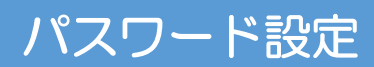

### ② メールアドレスを入力して「確認コードを送信」を選択

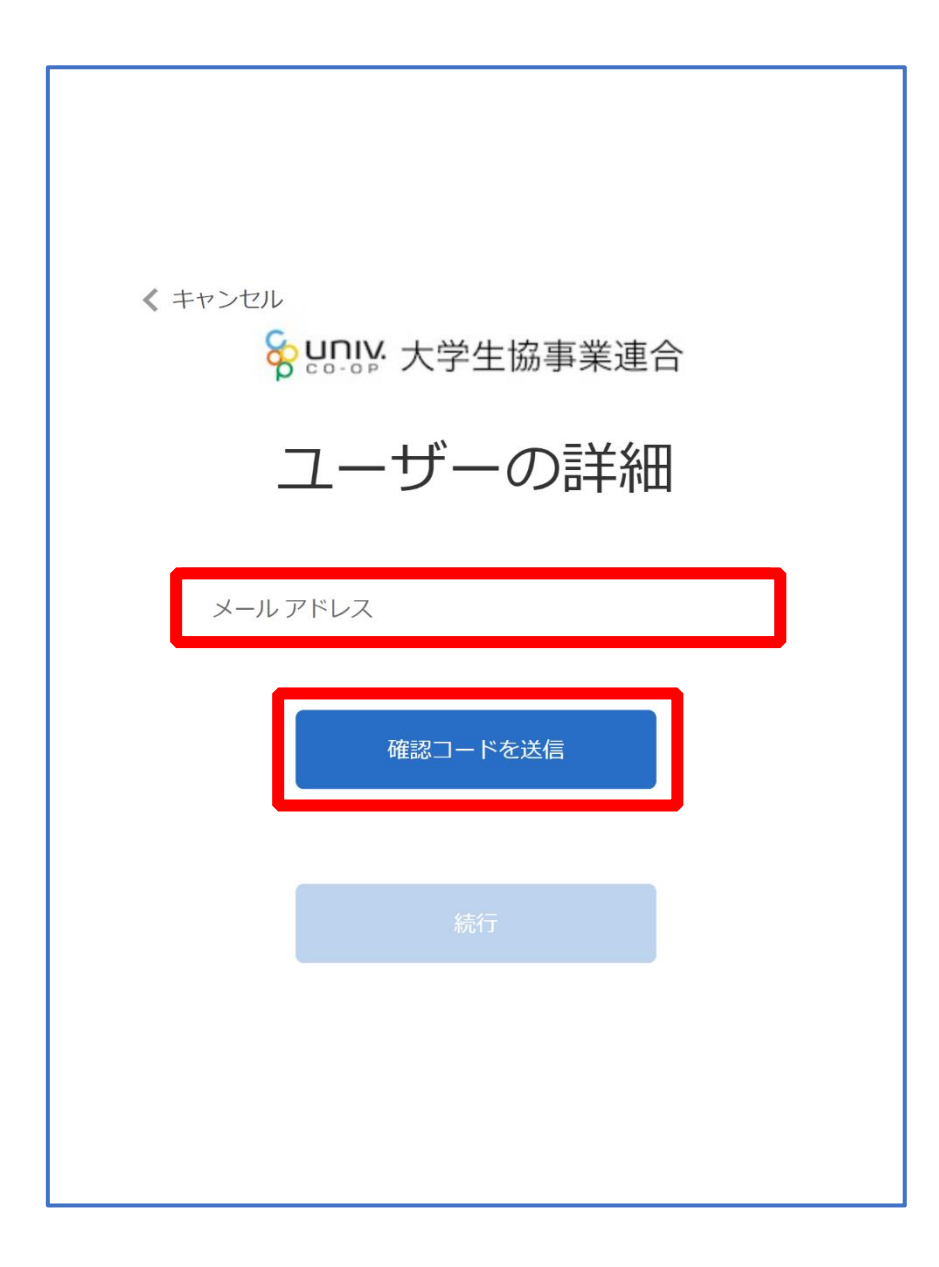

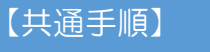

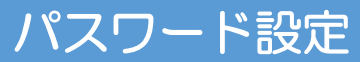

### ③入力したメールアドレス宛に送信されたパスコードを入力

| < キャンセル                                          |
|--------------------------------------------------|
| 😵 שווא 大学生協事業連合                                  |
| ユーザーの詳細                                          |
| 受信トレイに確認コードが送信されました。以下の入力ボッ<br>クスにコードをコピーしてください。 |
|                                                  |
| 516894                                           |
| コードの確認新しいコードを送信                                  |
| 続行                                               |
|                                                  |
|                                                  |

p. 44

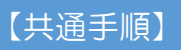

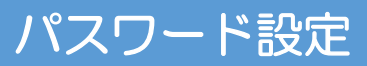

### ④「コードの確認」を選択

| < キャンセル                                          |
|--------------------------------------------------|
| <b>8</b> UNIX 大学生協事業連合                           |
| ユーザーの詳細                                          |
| 受信トレイに確認コードが送信されました。以下の入力ボッ<br>クスにコードをコピーしてください。 |
|                                                  |
| 516894                                           |
| コードの確認 新しいコードを送信                                 |
| 続行                                               |
|                                                  |

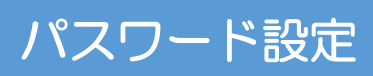

### ⑤「続行」を選択

| キャンセル そ キャンセル 大学生協事業連合      |
|-----------------------------|
| ユーザーの詳細                     |
| メール アドレスが確認できました。次に進んでください。 |
| 続行                          |

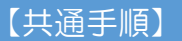

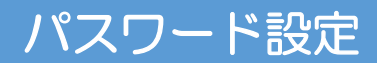

#### ⑥パスワードを入力し、「続行」を選択

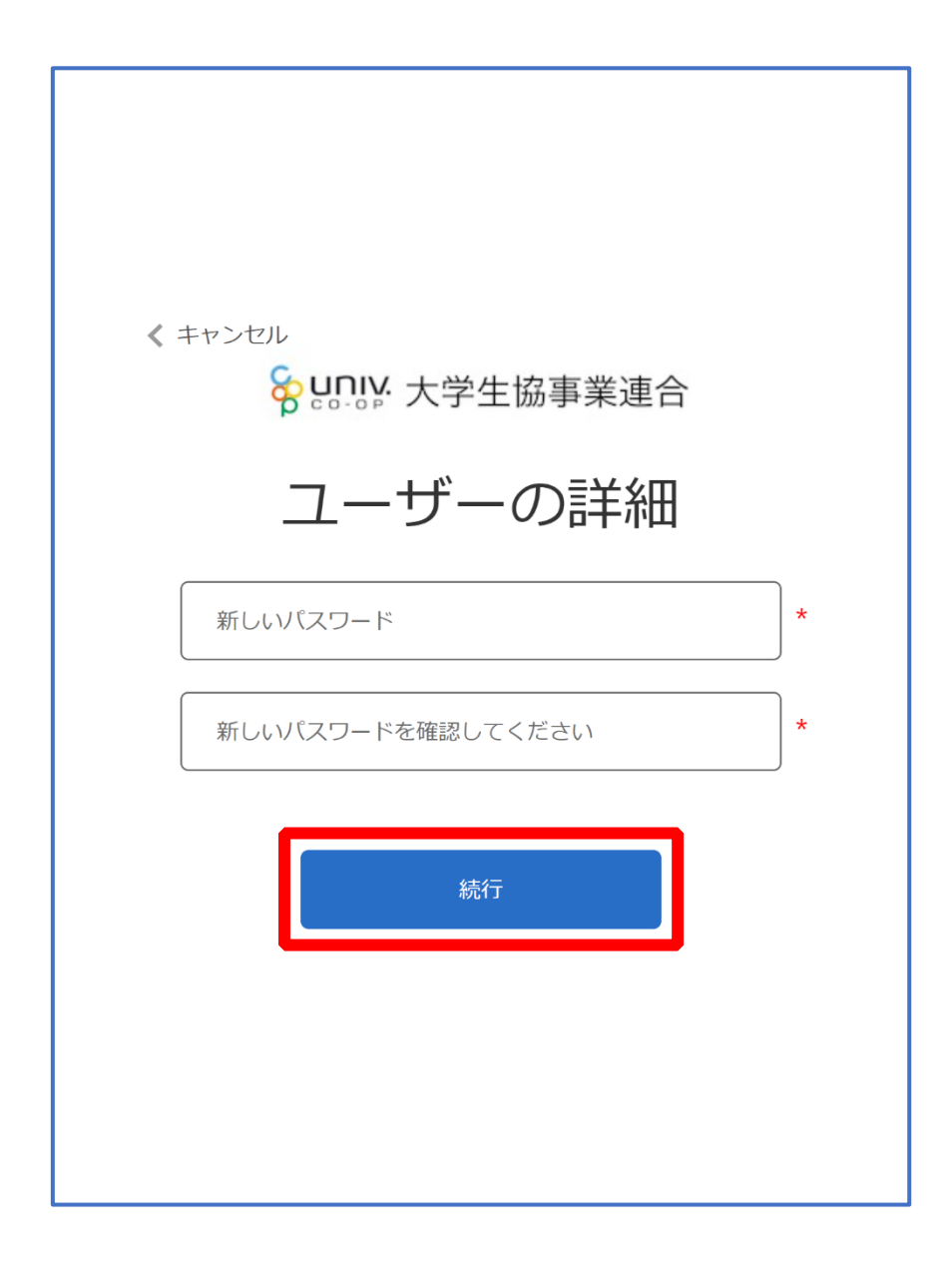

※小文字・大文字・番号・記号を混ぜて、8文字以上にしてください。

#### 【共通手順】

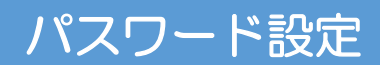

### ⑦以下の画面に遷移したらパスワード設定完了

| <sup>SourdeREcesservice</sup><br>Sourcesevervice<br>univcoopマイポータル                                                                                                    | ホーム   サインイン             |
|----------------------------------------------------------------------------------------------------|-------------------------|
| === ご案内 ===<br>このページは北海道・東北・関東・甲信越・東海・関西・北陸・九州各地区の大学生協に加入、もしくは大学生協のある大学の受験、勤務<br>への情報を提供しています。<br>中国・四国地区の大学に興味のある方は https://vsign.jp/ にアクセスをお願いいたします<br>==========      | を検討されている皆様              |
| こちらのサイトでは受験から入学、そして大学生活を過ごすあなたと大学生協を結ぶ情報を提供しています。ご利用には登録が必要となります                                                                                                    | र्व.                    |
| 高校生、受験生の皆さんで大学生協へのご加入前の方は、こちらから登録をお願いいたします。                                                                                                    |                         |
| univcoopマイポータルに新規登録                                                                                                    |                         |
| 登録が完了された方、または大学生協への加入手続きが終了された方は、以下の手順でお進みください。<br>• パスワードの登録がお済みでない方は、こちらからパスワードの登録をお願いいたします。なお登録に際しては、生協に登録したご自分のメ<br>願いいたします。登録されているメールアドレスが不明な場合は、生協店舗でご確認をお願いいたします。 | <b>イールアドレスで登録をお</b>     |
| パスワードの登録                                                                                                    |                         |
| <ul> <li>パスワードの登録が完了された方は、右上の「サインイン」から登録されているメールアドレスとパスワードで、univcoopマイポータルをご利用<br/>初回サインイン時に多要素認証用の電話番号の登録が必要となります。認証はSMSもしくは音声通話で行いますので、お手元に携帯</li> </ul>               | 用いただけます。<br>帯電話等をご用意してか |

#### 【共通手順】 組合員マイページ ログイン

## ① 大学生協電子マネー 組合員マイページへアクセス

#### URL: <u>https://cm.univ.coop/mypage/login.php</u>

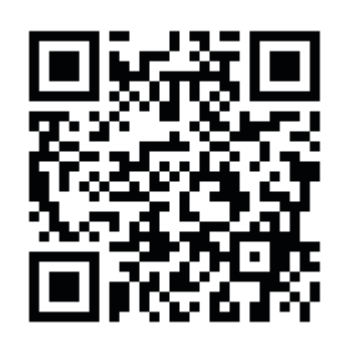

| <b>ಁೣೣೣೣೢೣೢೣೢ</b> |                                                                  | ∕2, |
|-------------------|------------------------------------------------------------------|-----|
| ♠ MYページ           |                                                                  |     |
|                   | MYページ                                                            |     |
|                   |                                                                  |     |
| MYページ             |                                                                  | _   |
|                   | ログイン                                                             |     |
|                   | ログイン時に送付する確認コードの送信元が「msonlineservicesteam@microsoft.com」に変わりました。 |     |
|                   | 「msontineservicesteam@microsoft.com」からのメールを受信できるよう再成定でお願いします。    |     |
|                   |                                                                  |     |
|                   |                                                                  |     |
|                   |                                                                  |     |
|                   |                                                                  |     |
|                   |                                                                  |     |
|                   |                                                                  |     |
|                   |                                                                  |     |
|                   |                                                                  |     |

【共通手順】 組合員マイページ ログイン

### ② 「ログイン」を選択

|                                                                                                    | ¢., |
|----------------------------------------------------------------------------------------------------|-----|
| ↑ MYページ                                                                                                    |     |
| MYページ                                                                                                    |     |
|                                                                                                    |     |
| MYページ                                                                                                    |     |
| ログイン<br>ログイン時に送付する確認コードの送信元が「msonlineservicesteam@microsoft.com」に変わりました。<br>「msonlineservicesteam@microsoft.com」からのメールを受信できるよう再設定をお願いします。 |     |
|                                                                                                    |     |
|                                                                                                    |     |
|                                                                                                    |     |
|                                                                                                    |     |
|                                                                                                    |     |
|                                                                                                    |     |
|                                                                                                    |     |
|                                                                                                    |     |
|                                                                                                    |     |

※「ログイン」を連続して選択すると「ログインエラー」になります。

③ ご登録いただいたメールアドレスとパスワードでサインイン

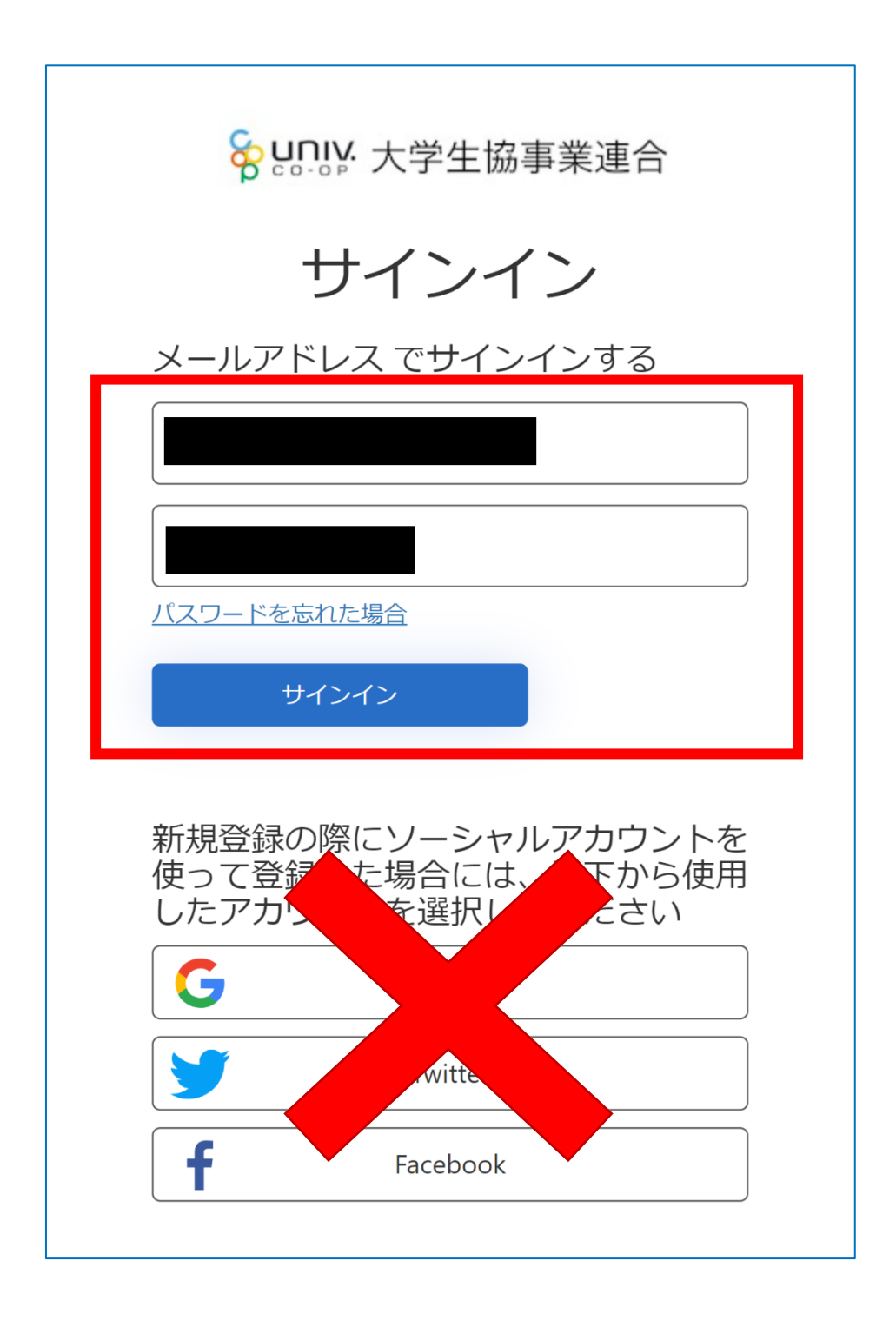

※ソーシャルアカウントでサインインを行わないでください。

## 組合員マイページ ログイン

#### ④ 「確認コードを送信」を選択

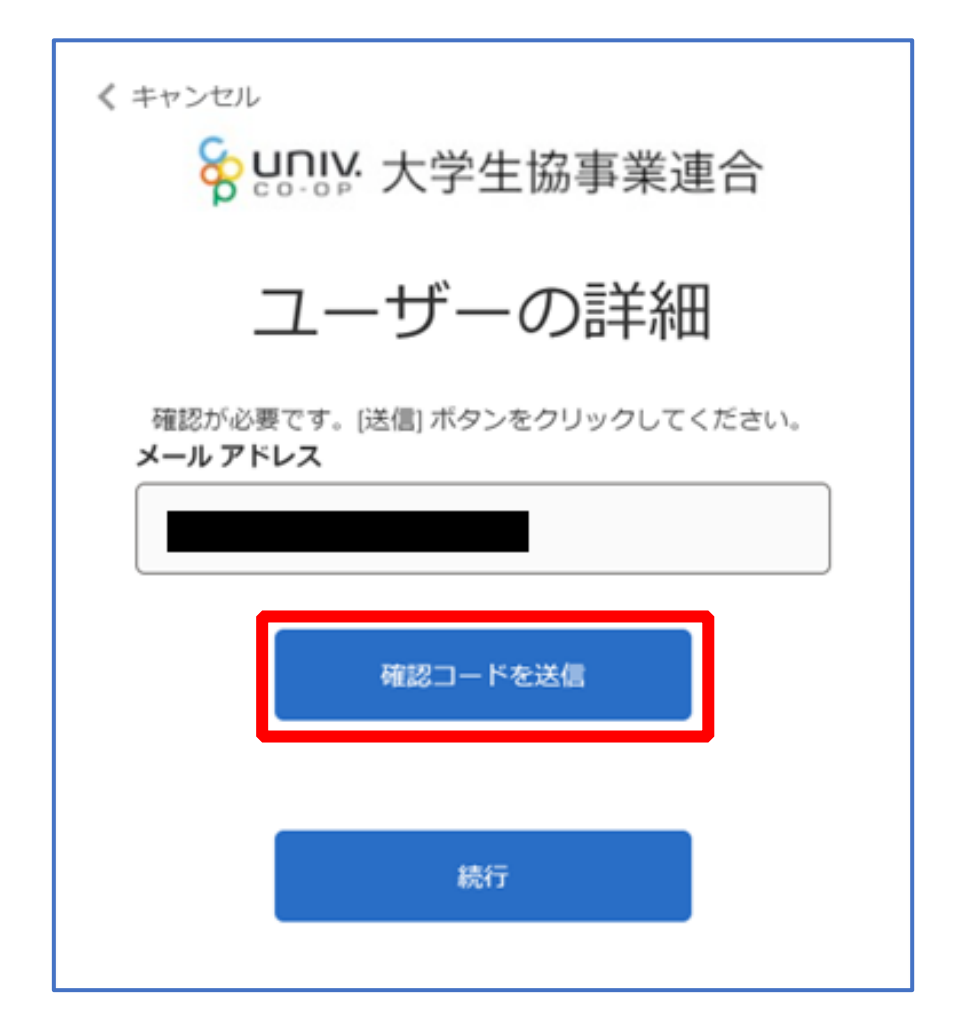

### ⑤ 送信されたパスコードを「確認コード」欄に入力

| < キャンセル 谷 いっしゃ 大学生協事業連合                                 |
|---------------------------------------------------------|
| ユーザーの詳細                                                 |
| 確認コードが受信トレイに送信されました。次の入力ボック<br>スにコピーしてください。<br>メール アドレス |
| 確認 <b>コード</b><br>697425                                 |
| コードの確認 新しいコードを送信します                                     |
|                                                         |

【共通手順】 組合員マイページ ログイン

⑥ 「コードの確認」を選択

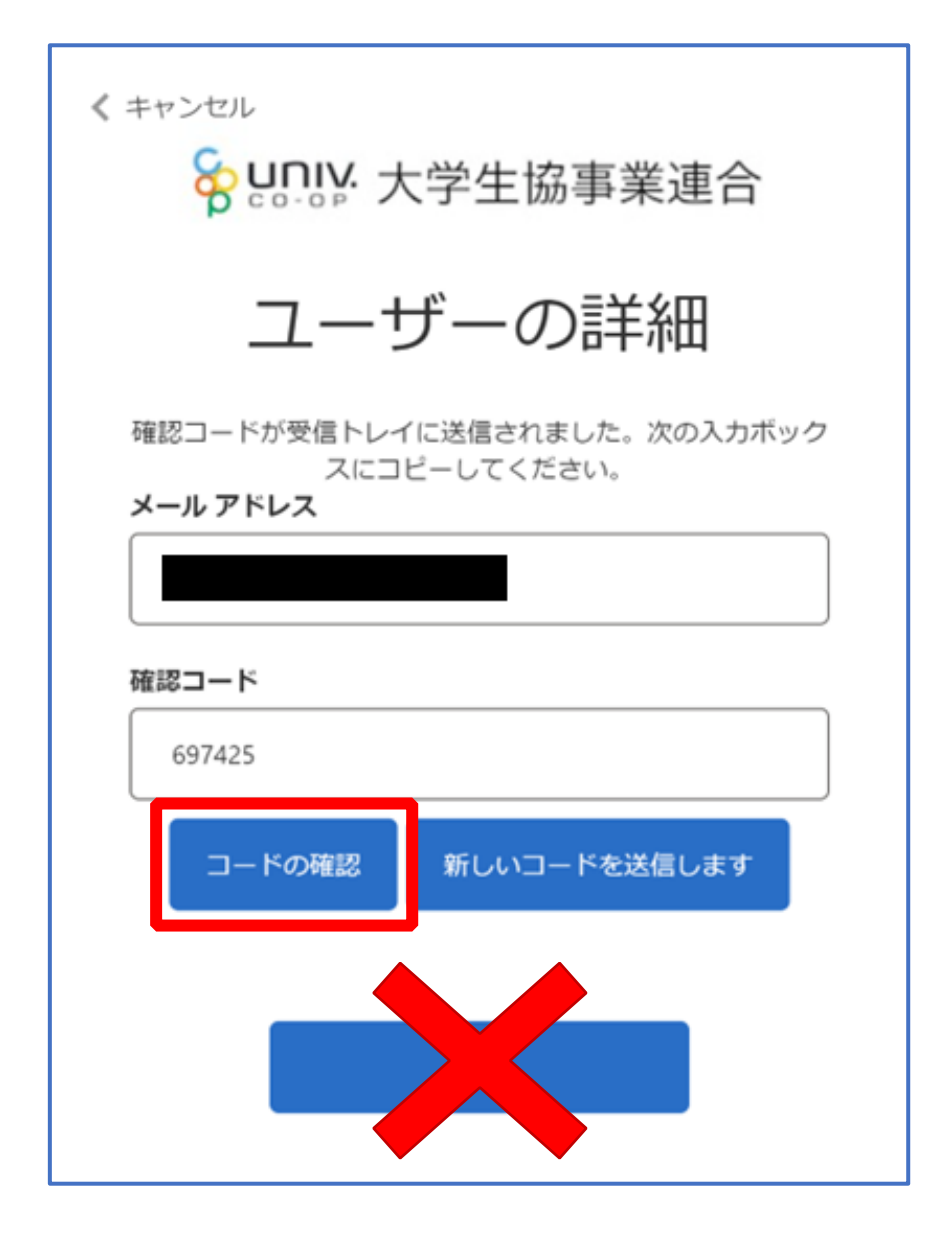

#### 【共通手順】 組合員マイページ ログイン

### ⑦ 「電子メール アドレスが確認されました。今すぐ続行できま

す。」と表示された事を確認して「続行」を選択

【大学生協電子マネー アカウント登録】(P.56)へ進む

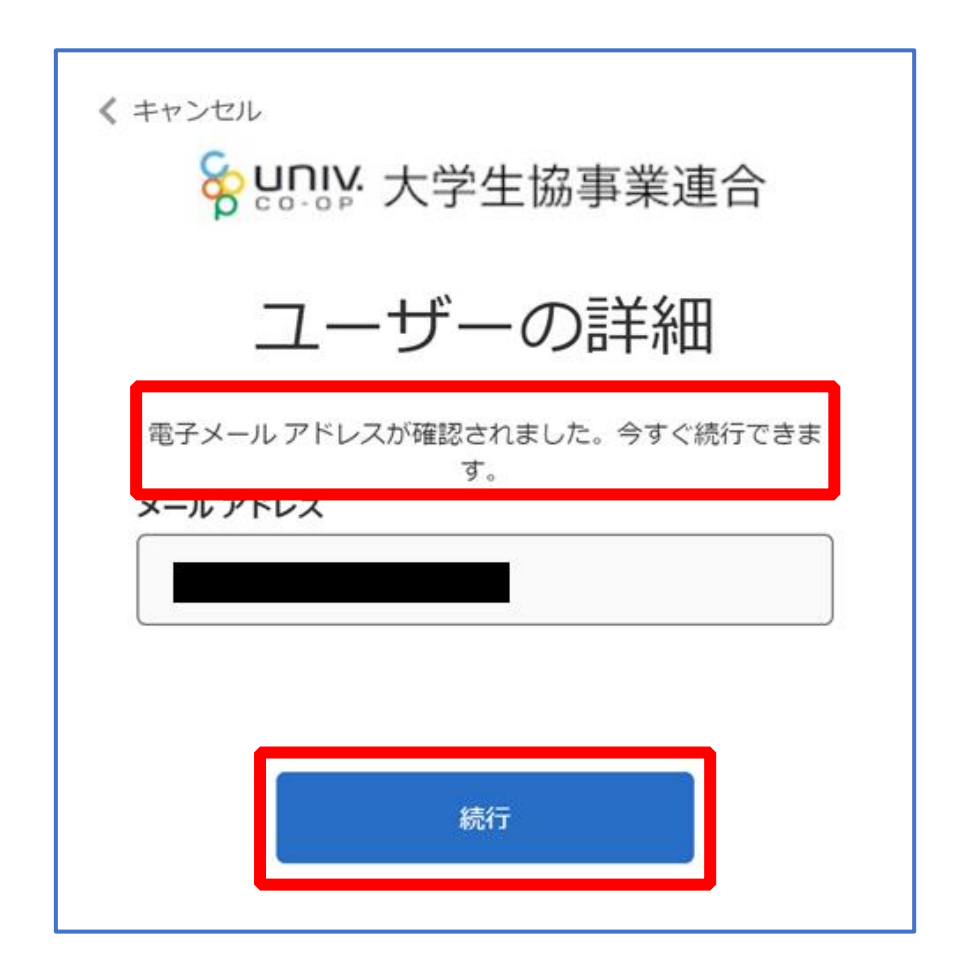

#### ① pokepayの「ログイン・新規登録」画面へ遷移後、

携帯電話番号またはメールアドレスを入力して「ログイン・新規 登録」を選択

| σροkepay                 |  |
|--------------------------|--|
| KRM大学生協はボケベイを使って作られています。 |  |
|                          |  |
| ログイン・新政合議                |  |
|                          |  |
|                          |  |
|                          |  |
|                          |  |

※メールアドレスで登録する場合、任意ですが univcoop マイポータルでサインインしたメール アドレスでの登録をおすすめします。

### 大学生協電子マネー アカウント登録

### ② 送信された確認コードを入力して「ログイン」を選択

|   | <b>T</b> pokepay         |
|---|--------------------------|
|   | KRM大学生協はポケベイを使って作られています。 |
|   | 宛に<br>Eメールをお送りしました。      |
| ſ | 875184                   |
|   | 094>                     |
|   | R3                       |
|   |                          |
|   |                          |

#### 【共通手順】 大学生協電子マネーアカウント登録

### ③ 「アクセスを許可する」を選択

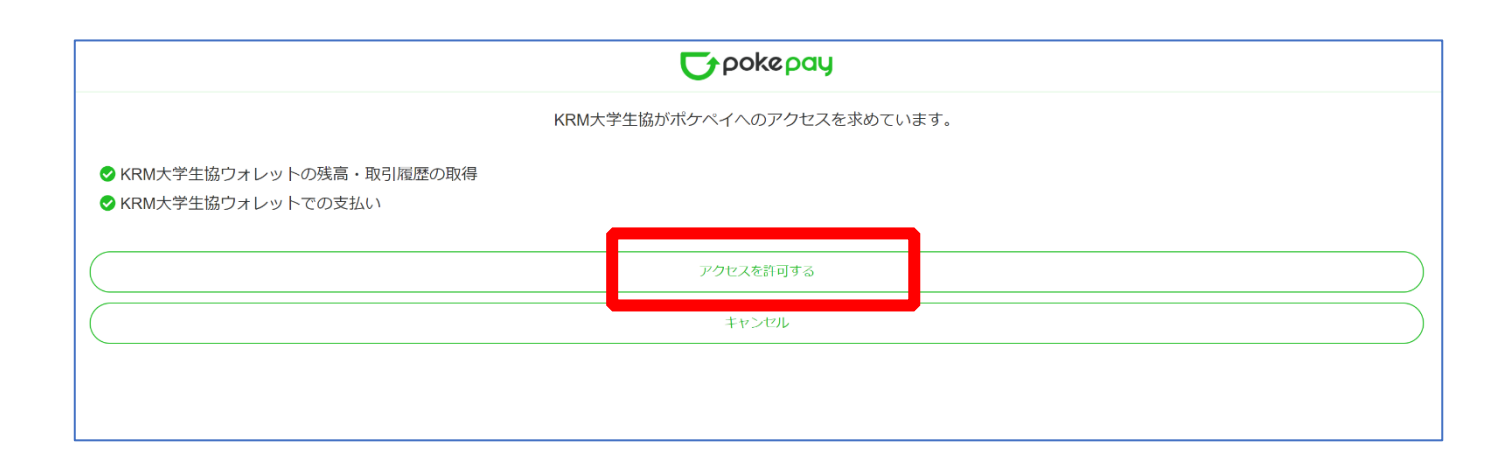

#### 【共通手順】 大学生協電子マネーアカウント登録

### ④ 大学生協電子マネーのHOME画面が表示される

| <b>いい</b>   マイページ             |                  |        |       | 2, |
|-------------------------------|------------------|--------|-------|----|
| ✿ HOME                        |                  |        |       |    |
|                               | IOH              | ME     |       |    |
|                               |                  |        |       |    |
| п номе >                      | 保有マネー残高          |        |       |    |
| 🕒 マネー/ポイント利用履歴 >              | ×-スマネ-           | 書籍マネー  | 学食マネー |    |
| <ul><li></li></ul>            | 9 0円             | 4 0円   | 0円    |    |
| <ul><li>健康 マネー移動</li></ul>    | KPM大学生活協同組合から組合言 | うのお知らせ |       |    |
| <ol> <li>お知らせ &gt;</li> </ol> |                  |        |       |    |
| と アカウント停止 >                   |                  |        | もっと見る |    |
|                               |                  |        |       |    |

【画面案内】

- ●「HOME」 ⇒ マネーの残高の表示。
- ●「マネー/ポイント利用履歴」⇒大学生協電子マネー利用履歴の確認。
- ●「チャージ」
  - ・自分チャージ:自身のマネーにチャージ
- ●「マネー移動」⇒ベースマネーから

他のマネー(学食マネー・教科書教材マネー)へ

#### マネー残高の移動

●「アカウント停止」⇒アカウントを一時停止操作。

※再開は店舗へ連絡が必要です。

#### 【共通手順】 組合員マイページから IC 組合員証へのチャージ方法

# ①「チャージ」を選択して展開したサブメニューで

### 「自分チャージ」を選択

| <b>いい</b>   マイページ                 |                        | ¢, |
|-----------------------------------|------------------------|----|
| ♠ HOME                            |                        |    |
|                                   | HOME                   |    |
|                                   |                        |    |
| ♠ HOME >                          | 保有マネー残高                |    |
| 🕒 マネー/ポイント利用履歴 >                  | ペースマネー 書籍マネー           |    |
| 🏶 チャージ 🛛 🕂                        | ₩ ОЮ ₩ ОЮ ОЮ           |    |
| <ul> <li>(# マネー移動 &gt;</li> </ul> |                        |    |
| () お知らせ >                         | KKM人子主活励问組合から組合具へのの知らせ |    |
| を アカウント停止 💦                       | もっと見る                  |    |
|                                   |                        |    |
|                                   | . ♠ HOME >             |    |
|                                   |                        |    |
|                                   | C マネー/ホイント利用腹腔 >       |    |
|                                   | 🐺 チャージ ー               |    |
|                                   |                        |    |
|                                   | 自分チャージ >               |    |
|                                   |                        |    |
|                                   |                        |    |
|                                   | (1) お知らせ >             |    |
|                                   |                        |    |
|                                   | アカウント停止 >              |    |
|                                   |                        |    |

### ②数値を選択してチャージ金額を設定する

| Second 1 マイページ                          |                                                        | <i>Q</i> → |
|-----------------------------------------|--------------------------------------------------------|------------|
| ↑ 自分チャージ                                |                                                        |            |
|                                         | 自分チャージ                                                 |            |
|                                         |                                                        |            |
|                                         | 自分チャージ                                                 |            |
| ◎ マネー/ポイント利用履歴 >                        | マイページ/自分チャージ                                           |            |
| · • · · · · · · · · · · · · · · · · · · | チャージ金額                                                 |            |
|                                         | <b>5,000</b> ⊨ <b>⊗</b>                                |            |
| (1) お知らせ >                              |                                                        |            |
| こ アカウント停止 >                             | + 1,000     + 3,000     + 5,000     + 10,000           |            |
|                                         | + 20,000       + 30,000       + 50,000       + 100,000 |            |
|                                         | クレジットカードコンピニ                                           |            |
|                                         | コンビニ支払いは「お支払い完了後」のチャージとなりますのでご了承ください。                  |            |
|                                         |                                                        |            |

### ③金額設定後「クレジットカード」または「コンビニ」を選択

| <b>२</b> २१४ - २१४ - २        | $\stackrel{O}{\hookrightarrow}$                        |  |
|-------------------------------|--------------------------------------------------------|--|
| ↑ 自分チャージ                      |                                                        |  |
|                               | 自分チャージ                                                 |  |
|                               |                                                        |  |
| п номе >                      | 自分チャージ                                                 |  |
| ● マネー/ポイント利用履歴 >              | マイページ/自分チャージ                                           |  |
| ・ チャージ +                      | チャージ金額                                                 |  |
|                               | <b>5,000 </b> ⊨ <b>8</b>                               |  |
| <ol> <li>お知らせ &gt;</li> </ol> |                                                        |  |
| 🛃 アカウント停止 💦 👌                 | + 1,000 + 3,000 + 5,000 + 10,000                       |  |
|                               | + 20,000 + 30,000 + 50,000 + 100,000                   |  |
|                               | クレジットカード コンビニ<br>コンビニ支払いは「お支払い完了後」のチャージとなりますのでご了承ください。 |  |

【クレジットカード決済の場合】

➡ <u>P.63</u>へ進む

【コンビニ決済の場合】

➡ <u>P.66</u>へ進む

#### ④ 【クレジットカード決済の場合】

(1)チャージするマネーを選択し、クレジットカード情報を入力する

|                                                           | クレジットカード決済                                                                                                    |  |
|-----------------------------------------------------------|----------------------------------------------------------------------------------------------------|--|
| ♠ номе >                                                  | クレジットカード決済                                                                                                    |  |
| <ul> <li>・ マネー/ポイント利用履歴 &gt;</li> <li>・ チャージ +</li> </ul> | <sup>チャージ金額</sup><br><b>5,000</b> 円                                                                                                    |  |
| €= マネー移動 >                                                |                                                                                                    |  |
| <ol> <li>お知らせ &gt;</li> <li>アカウント停止 &gt;</li> </ol>       | チャージするマネーを選択してください       ベースマネー     教科書マネー       学食マネー       下記項目にクレジットカード情報をご入力下さい。                                                                                                    |  |
|                                                           | スカ後、画面下部の「購入」ボタンをクリックして下さい。<br>カード番号 ※                                                                                                    |  |
|                                                           | カード有効期限 ※ 月 / 20 年                                                                                                    |  |
|                                                           | セキュリティコード ※       半角入力 (例: 123)         ※カード裏面の署名欄(AMEXは除く)に記載されている未尾3桁~4桁の数字をご記入下さい。         ※AMEXは表面にあります。(例: 1234)         アメリカンエキスプレスカード         「メリカンエキスプレスカード         「メリカンエキスプレスカード         「メリカンエキスプレスカード         「メリカンエキスプレスカード         「メリカンエキスプレスカード         「メリカンエキスプレスカード         「メリカンエキスプレスカード         「メリカンエキスプレスカード         「メリカンエキスプレスカード」         「メリカンエキスプレスカード」         「メリカンエキスプレスカード」 |  |

## 【クレジットカード決済の場合】

#### (2) クレジットカード情報を入力後「購入」を選択

| カード番号 ※                    | 3<br>ハイフンは間に入れず、番号のみを入力してください。                                                                                                    |  |
|----------------------------|----------------------------------------------------------------------------------------------------|--|
| カード有効期限 🕌                  | 月 / 20 年                                                                                                    |  |
| セキュリティコード *                | <ul> <li>***・ 半角入力(例:123)</li> <li>**カード表面の著名欄(AMEXは称く)に記載されている未尾3桁~4桁の数字をご記入下さい。</li> <li>*AMEXは表面にあります。(例:1234)</li> <li>パメリカシエキスプレスカード<br/>・・・・・・・・・・・・・・・・・・・・・・・・・・・・・</li></ul> |  |
| 誕生日の月日 💥                   | 0101 半角入力(例:0430)<br>※ご本人の誕生日の月日をご記入下さい(年は必要ありません)。                                                                                                    |  |
| 以上の内容で間違いなけ<br>※通信状況などにより画 | れば、下記「購入」ボタンをクリックして下さい。<br>面が切り替るまで少々時間がかかる場合があります。                                                                                                    |  |
|                            | 戻る 購入                                                                                                    |  |

### 【クレジットカード決済の場合】

#### (3)チャージ完了の画面へ遷移

| <b>ౖ<br/>೧</b> , ೧, ೧, ೧, ೧, ೧, ೧, ೧, ೧, ೧, ೧, ೧, ೧, ೧, |   |                    | $\sim$ |
|---------------------------------------------------------|---|--------------------|--------|
| ↑ チャージ完了                                                |   |                    |        |
|                                                         |   | チャージ完了             |        |
|                                                         |   |                    |        |
| ♠ НОМЕ                                                  | > | チャージ完了             |        |
| ▶ マネー/ポイント利用履歴                                          | > |                    |        |
| 🤫 チャージ                                                  | + |                    |        |
| 🚱 マネー移動                                                 | > | マネーのチャージが完了いたしました。 |        |
| <ol> <li>お知らせ</li> </ol>                                | > |                    |        |
| 差 アカウント停止                                               | > |                    |        |
|                                                         |   |                    |        |

※HOME 画面で残高確認ができます。

⑤【コンビニ決済の場合】

(1)チャージするマネーを選択し、お名前等必要事項を入力する

| <ul> <li>▲ HOME</li> <li>◇ マネー/パイント利用履歴</li> <li>◇ ティージ</li> <li>← ケィージ</li> <li>← マネー移動</li> <li>◇ 方がつント停止</li> <li>&gt; アカウント停止</li> <li>&gt; プログロマスーーを選択してください</li> <li>● ケージダロマネーーを選択してください</li> <li>● ケージダロマネーー</li> <li>● ケージダロマネーー</li> <li>● ケージアロマネーを選択してください</li> <li>● ケージダロマネーー</li> <li>● ケージダロマネーー</li> <li>● ケージアロマネーを選択してください</li> <li>● ケージロ (中国)</li> <li>● ケージアロマネーを選び()</li> <li>● ケージアロマネーを選び()</li> <li>● ケージロ (中国)</li> <li>● ケージロ (中国)</li> <li>● ケージロ (中国)</li> <li>● アーマー</li> <li>● 日本</li> <li>● 日本<!--</th--><th></th><th></th></li></ul>                                                                                                    |                                                |                                                                      |
|----------------------------------------------------------------------------------------------------|------------------------------------------------|----------------------------------------------------------------------|
| <ul> <li>HOME</li> <li>マネ-/ポイント利用履歴</li> <li>デャージ</li> <li>テャージ</li> <li>テャージ</li> <li>テャージ</li> <li>テャージオるマネーを選択してください</li> <li>アカウント停止</li> <li>デャージオるマネーを選択してください</li> <li>レースマネー</li> <li>教科書マネー</li> <li>学食マネー</li> <li>ディーフマキー</li> <li>原る</li> <li>確定する</li> </ul>                                                                                                    |                                                |                                                                      |
| Image: Pr-Image: Pr-Ima | <ul> <li>HOME</li> <li>マネー/ポイント利用履歴</li> </ul> |                                                                      |
| ・・・・・・・・・・・・・・・・・・・・・・・・・・・・・                                                                                                    | <ul><li></li></ul>                             | <sup>チャージ金額</sup><br><b>5,000</b> 円                                  |
| <ul> <li>③ お知らせ &gt;</li> <li>♪ アカウント停止 &gt;</li> <li>ジ アカウント停止 &gt;</li> <li>ジ ジ ジ ジ ジ ジ ジ ジ ジ ジ ジ ジ ジ ジ ジ ジ ジ ジ ジ</li></ul>                                                                                                    | <ul><li>€= マネー移動</li></ul>                     |                                                                      |
| アカウント停止       ×         が名前米 姓:       名:         が名前米 姓:       名:         が名前米 せイ:       ×         メイ:       全角カナ文字入力(例:ヤマダ タロウ)         メールアドレス ※          電話番号 ※       -         厚る       確定する                                                                                                    | <ol> <li>お知らせ &gt;</li> </ol>                  | チャージするマネーを選択してください                                                   |
| お名前 * 姓:       名:         お名前カナ * セイ:       メイ:       全角カナ文字入力(例:ヤマダ タロウ)         メールアドレス *:          電話番号 *       -       -         戻る       確定する                                                                                                    | と アカウント停止 >                                    |                                                                      |
| メールアドレス ※         電話番号 ※         ・         原る         確定する                                                                                                    |                                                | お名前 ※ 姓:     名:       お名前カナ ※ セイ:     メイ:       よく白カナ文字入力(例:ヤマダ タロウ) |
| 電話番号 ※<br>戻る 確定する                                                                                                    |                                                | メールアドレス ※                                                            |
| 戻る<br>確定する                                                                                                    |                                                | 电站曲方 ※                                                               |
|                                                                                                    |                                                | 戻る確定する                                                               |

### 【コンビニ決済の場合】

#### (2)お名前等必要事項を入力後「確定する」を選択

| ↑ コンビニ決済                                                  |                                                                                                    |
|-----------------------------------------------------------|----------------------------------------------------------------------------------------------------|
|                                                           | ンビニ決済                                                                                                    |
| <ul> <li></li></ul>                                       | コンビニ決済<br><sub>チャージ金額</sub><br>5-000 円                                                                                                    |
| <ul> <li>         ・・・・・・・・・・・・・・・・・・・・・・・・・・・・・</li></ul> | <u>チャージするマネーを選択してください</u>                                                                                                    |
| 🛃 アカウント停止 >                                               | 水ースマネー     教科書マネー     学食マネー       お名前 *     姓: ●●●     名: ●●●       お名前カナ *     セイ: ●●●     メイ: ●●●       シールアドレス *     ●●●●     ●●●●       電話番号 *     ●●●     - |
|                                                           | 戻る 確定する                                                                                                    |

【コンビニ決済の場合】

(3)支払いするコンビニを選択し、各コンビニでの手続き方法を確認

| コンビニでのお支払い          |              |  |  |  |
|---------------------|--------------|--|--|--|
| רע–ם                | LÄWSON       |  |  |  |
| ファミリーマート            | E FamilyMart |  |  |  |
| ミニストップ              | (ÎN)         |  |  |  |
| セイコーマート             | Seicomart    |  |  |  |
| ディリーヤマザキ            |              |  |  |  |
| セブンイレブン             |              |  |  |  |
| ディリーヤマザキ<br>セブンイレブン |              |  |  |  |

【コンビニ決済の場合】

(4) 手順(1) [<u>P.66</u>]で入力したメールアドレスにて

以下のメールを受信後、コンビニで支払いを行うと手続き完了

『件名:【大学生協事業連合】コンビニチャージのお知らせ』

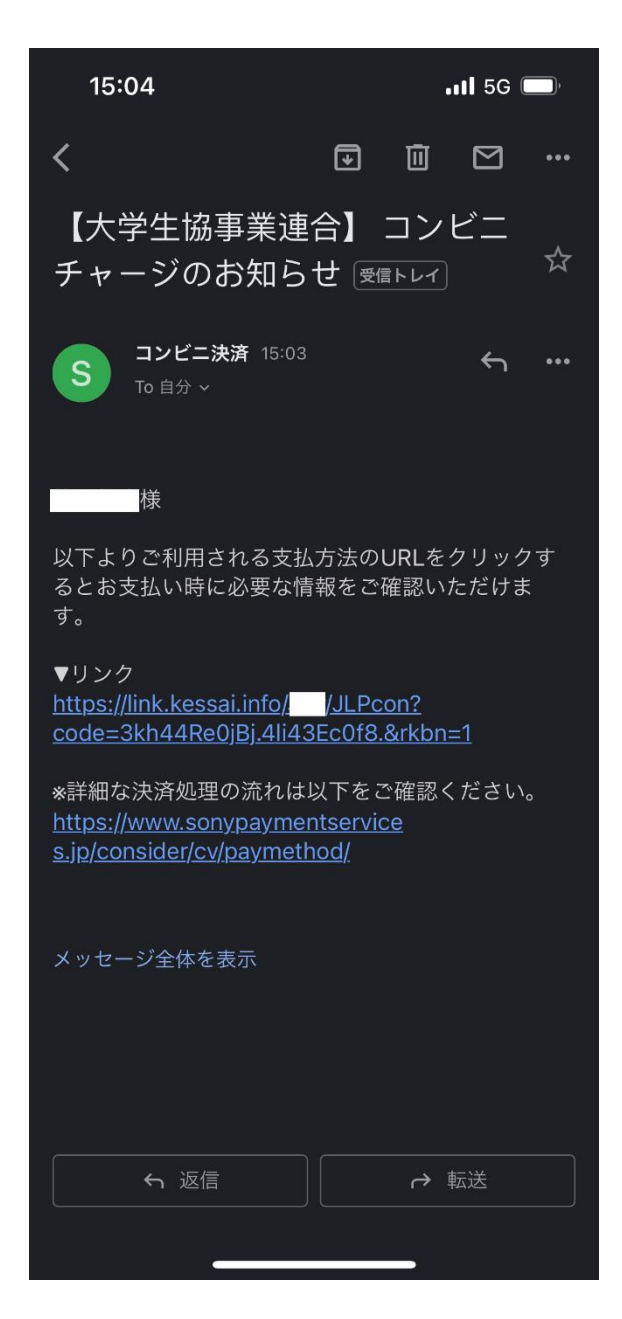

※お支払い時に必要な確認番号等の情報はメールに記載されたリンク先で確認が出来ます。